# Eğitim Modülü

# 1. Genel Özellikler

Kurumdaki çalışanlara verilen tüm eğitimlerin takibini, yönetimini ve bakanlık entegrasyonlarını gerçekleştirmek amacıyla oluşturulmuştur. Bakanlık konu başlıklarının dışında kurum tarafından diğer eğitimlerde takip edilebilir.

# 2. Eğitim Eklenmesi

• Sol tarafta bulunan ana menüde yer alan Eğitim modülüne tıklanır.

| OpenOHS-TESTN            |                                                                           |       |
|--------------------------|---------------------------------------------------------------------------|-------|
| iow                      | ## Ana Kansal                                                             |       |
| B Personel Takibi        | Olayiar                                                                   | 0 - × |
| 🧮 İş Kazanı Analizi      | Pazartesi<br>A O Kom 2018                                                 | 000   |
| Denetimier               |                                                                           |       |
| U+ Muayene               | - Began                                                                   |       |
| DOF                      | + Yann                                                                    |       |
| † Tehlike Kaynakları     | - Volovela                                                                |       |
| 🕽 ly izzlet              |                                                                           |       |
| 🚨 KRKRamak Kala Bildrimi | Hop Geldiniz                                                              | *     |
| 🖹 Risk Tutanakları       | invasoft OpenOHS ISG Yazılımı - TESTN uygulamasına Hoş geldiniz           |       |
| 😹 All byeren Tanunian    | Uygulama kullanımı ipin çevvini içi yardım sistemine @ baş vurabilisiniz. |       |
| thenù .                  | Crana tabla bigi çin kimem yekekbinde başıvarando                         |       |

۵۵۵ کلیس گیلیس Songlar

Açılan sayfada daha önce eklenen kayıtlı eğitimler varsa listelenir.

| Eptin<br>Fğitim |          |              |          |               |               |                                                                      |                  |              |             |                  |
|-----------------|----------|--------------|----------|---------------|---------------|----------------------------------------------------------------------|------------------|--------------|-------------|------------------|
| Sonuçlar        |          |              |          |               |               |                                                                      |                  |              |             | 0 ± T ± 0        |
| Fiş No          | Belge No | Ad           | Grup Kod | Organizasyon  | Çalışma Alanı | Eğitim Tanımı                                                        | Başlangıç Tarihi | Bitiş Tarihi | Form Durumu | Entegrasyon Kodu |
| EPCCO-000019    |          |              |          | İstaribul     |               | test2                                                                | 09.11.2018       | 09.11.2018   | Yeni        |                  |
| EFCCO-866018    |          |              |          | KALITE        |               | test1                                                                | 09.11.2018       | 09.11.2018   | Yeni        |                  |
| Efcco-666017    |          |              |          | ÜRETİM        |               | Deneme Şablon Eğitim                                                 | 30.10.2018       | 30.10.2018   | Yeni        |                  |
| EPCCO-000016    |          |              |          | METAL A.Ş.    |               | 002, Çevre Bilinçlendirme<br>Eğitimi                                 | 23.10.2018       | 23.10.2018   | Yeni        |                  |
| G7000-000015    |          |              |          | ÜRETİM        |               | Deneme Şablon Eğitim                                                 | 20.10.2018       | 20.10.2018   | Yeni        |                  |
| EPCCO-000014    |          |              |          | İstanbul      |               | 002, Çevre Bilinçiendirme<br>Eğitimi                                 | 20.10.2018       | 20.10.2018   | Yeni        |                  |
| (PCC0-000013    |          |              |          | ORETIM        |               | Deneme Şabion Personel                                               | 20.10.2018       | 20.10.2018   | Yeni        |                  |
| (PCCD-000012    |          |              |          | ORETIM        |               | Deneme eğilim                                                        | 20.10.2018       | 20.10.2018   | Yeni        |                  |
| @CCO-000011     |          |              |          | Istanbul      |               | Deneme                                                               | 19.10.2018       | 19.10.2018   | Yeni        |                  |
| BCC0-000010     |          |              |          | Bursa         |               | Deneme eğitim                                                        | 19.10.2018       | 19.10.2018   | Yeni        |                  |
| BCC0-00009      |          |              |          | Istanbul      |               | Deneme Şabion Eğitim                                                 | 19.10.2018       | 19.10.2018   | Yeni        |                  |
| @CCO-666668     |          |              |          | Istanbul      |               | Deneme Şabion Eğitim                                                 | 19.10.2018       | 19.10.2018   | Yeni        |                  |
| (CCD-000006     |          |              |          | İstanbul      |               | Deneme Şabion Personel                                               | 19.10.2018       | 19.10.2018   | Yeni        |                  |
| @CCO-666665     |          |              |          | Istanbul      |               | Deneme                                                               | 19.10.2018       | 19.10.2018   | Yeni        |                  |
| (3cco-00004     |          | lieri Eğitim |          | Istanbul      |               | 017. Çalışma Hayatında<br>Ergonomik Uygulamalar                      | 25.07.2018       | 26.07.2018   | Tamamlandı  |                  |
| EPCCO-00003     |          | Ek Eğilim    |          | istanbul      |               | 019, İş Sağlığı ve Güvenliği<br>Uygulamalarının Genel<br>Prensipleri | 24.07.2018       | 25.07.2018   | Tamamlandı  |                  |
| E*CCO-00002     |          | Genel Eğilim |          | OTOMOTIV A Ş. |               | 004, Temel İş Sağtığı ve<br>Güvenliği Eğitimi                        | 23.07.2018       | 27.07.2018   | Tamamlandi  |                  |

• Yeni eğitim oluşturmak için sağ üst tarafta bulunan Ekle düğmesine tıklanır.

| O Ekie       |          |              |          |               |               |                                                                      |                  |              |             |                  |  |
|--------------|----------|--------------|----------|---------------|---------------|----------------------------------------------------------------------|------------------|--------------|-------------|------------------|--|
| ğitim •      |          |              |          |               |               |                                                                      |                  |              |             |                  |  |
| Soncjar      |          |              |          |               |               |                                                                      |                  |              |             |                  |  |
| Fiş No       | Belge No | Ad           | Grup Kod | Organizasyon  | Çalışma Alanı | Eğitim Tanımı                                                        | Başlangıç Tarihi | Bitiş Tarihi | Form Durumu | Entegrasyon Kodu |  |
| EPCCO-000019 |          |              |          | İstanbul      |               | test2                                                                | 09.11.2018       | 09.11.2018   | Yeni        |                  |  |
| Efcco-666018 |          |              |          | KALİTE        |               | test1                                                                | 09.11.2018       | 09.11.2018   | Yeni        |                  |  |
| EPCCO-000017 |          |              |          | ÜRETİM        |               | Deneme Şabion Eğitim                                                 | 30.10.2018       | 30.10.2018   | Yeni        |                  |  |
| EPCCO-00016  |          |              |          | METAL A.Ş.    |               | 002, Çevre Bilinçlendirme<br>Eğitimi                                 | 23.10.2018       | 23.10.2018   | Yeni        |                  |  |
| [2000-000015 |          |              |          | ORETIM        |               | Deneme Şablon Eğitim                                                 | 20.10.2018       | 20.10.2018   | Yeni        |                  |  |
| EPCCO-000014 |          |              |          | Istanbul      |               | 002, Çevre Bilinçlendirme<br>Eğitimi                                 | 20.10.2018       | 20.10.2018   | Yeni        |                  |  |
| @CC0-00013   |          |              |          | ORETIM        |               | Deneme Şabion Personel                                               | 20.10.2018       | 20.10.2018   | Yeni        |                  |  |
| BCCD-000012  |          |              |          | ORETIM        |               | Deneme oğitim                                                        | 20.10.2018       | 20.10.2018   | Yeni        |                  |  |
| ØCCD-000011  |          |              |          | Istanbul      |               | Deneme                                                               | 19.10.2018       | 19.10.2018   | Yeni        |                  |  |
| CCC0-000010  |          |              |          | Bursa         |               | Deneme oğitim                                                        | 19.10.2018       | 19.10.2018   | Yeni        |                  |  |
| BCCD-00009   |          |              |          | Istanbul      |               | Deneme Şabion Eğitim                                                 | 19.10.2018       | 19.10.2018   | Yeni        |                  |  |
| BCC0-00008   |          |              |          | Istanbul      |               | Deneme Şabion Eğitim                                                 | 19.10.2018       | 19.10.2018   | Yeni        |                  |  |
| BCCD-00006   |          |              |          | Istanbul      |               | Deneme Şabion Personel                                               | 19.10.2018       | 19.10.2018   | Yeni        |                  |  |
| CCCO-00005   |          |              |          | Istanbul      |               | Deneme                                                               | 19.10.2018       | 19.10.2018   | Yeni        |                  |  |
| (PCC0-00004  |          | ileri Eğitim |          | Istanbul      |               | 017. Çalışma Hayatında<br>Ergenemik Uygulamalar                      | 25.07.2018       | 26.07.2018   | Tamamlaridi |                  |  |
| EPCCO-000005 |          | Ek Eğilim    |          | İstanbul      |               | 019. İş Sağlığı ve Güvenliği<br>Uygulamalarının Genel<br>Prensipleri | 24.07.2018       | 25.07.2018   | Tamamlandi  |                  |  |
| Efcco-66662  |          | Genel Eğilim |          | OTOMOTIV A.Ş. |               | 004, Ternel İş Sağlığı ve<br>Güvenliği Eğitimi                       | 23.07.2018       | 27.07.2018   | Tamamlandi  |                  |  |

• Bu sayfadaki ilgili alanlar doldurulur. Yıldız(\*) işaretli alanlar doldurulması zorunlu alanlardır.

| Dautsashou -                                                                                                    |              | Çaişma Alanı |                 |                   |    |
|----------------------------------------------------------------------------------------------------|--------------|--------------|-----------------|-------------------|----|
| Mar Terrino I                                                                                                    |              | ų            |                 |                   |    |
|                                                                                                    |              | -            |                 |                   |    |
| slangic Tarihi                                                                                                    | Bidiş Tarihi | Yer          |                 |                   |    |
| 11.2018                                                                                                    | 12.11.2018   | T Yok        |                 |                   |    |
| itim Tipi                                                                                                    | Süre ( dk )  | Form Durumu  |                 |                   |    |
| Eğtim -                                                                                                    |              | Yeri         |                 | -                 |    |
| No                                                                                                    | Belge No     | Grup Kod     |                 |                   |    |
|                                                                                                    |              |              |                 |                   |    |
| éklama<br>• Eğitmen Bilgileri                                                                                     |              |              |                 |                   |    |
| - Eğitmen Bilgiferi<br>+ İslam                                                                                    |              |              | Apklama         |                   |    |
| oktana<br>→ Eğitmen Biglieri<br>↓ Iann<br>Ho secords Sund                                                         |              |              | Açıklama        |                   |    |
| Atlana<br>+ Egitanan Bilgiteri<br>+ kana<br>Sanoofa Sanat<br>- Egitan Delays                                      |              |              | Açadorna        |                   |    |
| kkens<br>+ čjihnen Digitri                                                                                        | lan          | Sitre ( ck ) | Açaklama        | Açıklarıs         | c  |
| Akana<br>+ Ejänen Biglieri<br>+   leen<br>konsom fanud.<br>- Ejälm Deky.<br>+                                     | lom          | See ( dt )   | Açakama         | Açıktıma          | Q  |
| Abbreve Bilgibert                                                                                                 | lan          | 50rc ( (b )  | Aptiana         | Aptions           | c  |
| F§bren Bigleri<br>◆ [j bren Bigleri<br>◆ ] bren<br>tersen brenz<br>•<br>•<br>•<br>•<br>•<br>•<br>•<br>•<br>•<br>• | hon .        | 50m ( -0h .) | Açalama<br>Pasa | Açıklama<br>Daram | 07 |

## 3. Veri Alanları

## Organizasyon

Eğitimin verileceği personelin organizasyonunun belirtildiği alandır.

## Çalışma Alanı

Eğitimin verileceği personelin çalışma alanının belirtildiği alandır.

#### Eğitim Tanımı

Eğitim Tanımları modülünde tanıtılmış olan ve personele verilecek eğitimin tanımıdır.

## Ad

Kursun kurum içinde duyurulduğu isim

## Başlangıç Tarihi

Eğitimin başlangıç tarihidir.

## Bitiş Tarihi

Eğitimin bitiş tarihidir.

## Yer

Eğitimin verileceği yerdir.

## Eğitim Tipi

Eğitimin tipinin belirtildiği alandır.

#### Süre(dk)

Eğitimin toplam süresinin belirtildiği alandır.

## Form Durumu

Eğitimin şu anki durumunun belirtildiği alandır.

## 3.1. Eğitmen Ekleme

 Eğitmen Bilgileri alanında eğitimi verecek eğitmenleri eklemek için + düğmesine tıklanır.

| Eğitim - 000-000044              |                              |                      |                   |                     |                                  |    |
|----------------------------------|------------------------------|----------------------|-------------------|---------------------|----------------------------------|----|
| Organizasyon *                   |                              |                      | Çalışma Aları     |                     |                                  |    |
| (PCO-000008) ÜRETİM              |                              | Q                    |                   |                     |                                  | Q  |
| Egitim Tarimi *                  |                              |                      | Ad                |                     |                                  |    |
| ISG Terrel Eğitinleri(Şablon)    |                              |                      |                   |                     |                                  |    |
| Başlangıç Tarihi                 | Bitiy Tarihi                 |                      | Yer               |                     |                                  |    |
| 16.01.2019                       | 16.01.2019                   | -                    | Yok               |                     |                                  |    |
| Eğitim Tipi                      | Süre ( dk )                  |                      | Form Durumu       |                     |                                  |    |
| iç Eğitim                        | 617                          |                      | Veni / Planlanmış | *                   |                                  |    |
| Fig No                           | Belge No                     |                      | Grup Kod          |                     |                                  |    |
| CC0-888944                       |                              |                      |                   |                     |                                  |    |
| Açıklama                         |                              |                      |                   |                     |                                  |    |
| ~ Eğitmen Bigileri               |                              |                      |                   |                     |                                  |    |
| + isin                           |                              |                      |                   | Apidama             |                                  |    |
|                                  |                              |                      |                   |                     |                                  | 8  |
| > Eğitim Delayı<br>• Kunsiyerler |                              |                      |                   |                     |                                  |    |
| lsim                             | 001, İSG Oryantasyon Eğitimi | 002, Çevre Bilinçler | dime Eğitimi      | 007, Yangın Eğitimi | 008, Acil Durum Planlama Eğitimi | 07 |
| No records found.                |                              |                      |                   |                     |                                  |    |
|                                  |                              |                      |                   |                     |                                  |    |
|                                  |                              |                      |                   |                     |                                  |    |

 Eğitmen Bilgileri alanında açılan boş satıra eğitimi verecek eğitmenin isminin bir kısmı yazılır ve listelenen sonuçlardan seçim yapılır.

| Eğitim - 000-000044                                                                                                    |                                    |                      |                   |                                  |                                |    |
|----------------------------------------------------------------------------------------------------|------------------------------------|----------------------|-------------------|----------------------------------|--------------------------------|----|
| Organizativon *                                                                                                    |                                    |                      | Caliarna Alani    |                                  |                                |    |
| (PCO-000003) ÚRETIM                                                                                                    |                                    | Q                    |                   |                                  |                                | Q, |
| týtim Tanens *                                                                                                    |                                    |                      | Ad                |                                  |                                |    |
| ISG Terrel Eğitimleri(Şablon)                                                                                                    |                                    | •                    |                   |                                  |                                |    |
| Başlangıç Tarihi                                                                                                    | Bitiş Tarihi                       |                      | Yer               |                                  |                                |    |
| 16.01.2019                                                                                                    | 16.01.2019                         | C                    | Yok               |                                  |                                |    |
| Eğitim Tipi                                                                                                    | Siire ( dk )                       |                      | Form Durumu       |                                  |                                |    |
| lç tiştim 👻                                                                                                    | 617                                |                      | Yeni / Planlanmış |                                  |                                |    |
| Fig No                                                                                                    | Belge No                           |                      | Grup Kod          |                                  |                                |    |
| 000-000044                                                                                                    |                                    |                      |                   |                                  |                                |    |
| Apklama                                                                                                    |                                    |                      |                   |                                  |                                |    |
|                                                                                                    |                                    |                      |                   |                                  |                                |    |
| • Eğitmen Bögleri                                                                                                    |                                    |                      |                   |                                  |                                |    |
| <ul> <li>töjtmen Depleri</li> <li>him</li> </ul>                                                                                                    |                                    |                      |                   | Aptilarna                        |                                |    |
| + Eğitnen Büşileri                                                                                                    | •                                  |                      |                   | Aptilama                         |                                | 8  |
| Zigitnen Eligieri     Eigin     Eigin     [i]     [i]     [orrecon                                                                                                    | ×                                  |                      |                   | Açıklama                         |                                | 9  |
| - Tghese Biglieri     - Tghese Biglieri     - L     - L                                                                                                    |                                    |                      |                   | Açiklama                         |                                | 9  |
| - F2ptens Digket<br>+ ken<br>- In<br>- F2ptens Digket<br>- F2ptens Digket | ×.                                 |                      |                   | Apkiana                          |                                | 9  |
| - Fightern Eligipier     - Fightern Eligipier     - Form Com     - Egiptern Conty     - Restrycolor     Mon                                                                                                    | •<br>001, ISG Oryantaryon Egitimi  | 002, Çevre Bilingle  | ndrme Eğisimi     | Açıtlama<br>007, Yangın Eğitini  | 66, Ad Duun Pastona (ginni     | 8  |
| • Cjilman Elipitat     • Cjilman Elipitat     • Common elipitat     • Common elipitatione elipitatione e                                                                                                    | e<br>691, ISG Organtasyon Ejötesi  | 002, Çevre Bilingler | ndirme Eğitimi    | Apiklama<br>007, Yangen Eğitivei | 66, Aci Danas Rassana Egitesi  | 8  |
| - righten Higher<br>+ Lann<br>- Ingelan Kally<br>- Anappeler<br>Kennoch hard                                                                                                    | *<br>661, ISO Gryantaryon E[Jiffen | 002, Çevre Bilingler | ndirme Eğitami    | Açıbama<br>607, Yanşın Eğitese   | 665, Acil Durun Panlama Eğitmi | 8  |
| Californi Buglini     Carte com     Carte com     Car                                                                                                    | *<br>841,165 Gryantasyon Eğites    | 002, Çevre Bilinçler | ndrme Eğitimi     | Açıklama<br>007, Yangın Eğilter  | 66, Ad Dawn Pastima ( (den     | 8  |

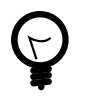

Sisteme eğitmenleri ekleyebilmek için Eğitmen Tanımları modülünde tanımlanması gerekir. Eğitmen tanımları için Eğitmen Tanımları Modülü Kullanım Kılavuzunu inceleyiniz.

• Bir eğitmen silinmek istendiği zaman verinin sağ tarafında bulunan sıl düğmesine tıklanır.

| Eğitim - ccc-occose          |                              |                     |                   |                     |                                  |              |
|------------------------------|------------------------------|---------------------|-------------------|---------------------|----------------------------------|--------------|
| Organizasyon *               |                              |                     | Caligrae Alers    |                     |                                  |              |
| (PCO-MMM8) ÜRETİM            |                              | Q.                  |                   |                     |                                  | Q.           |
| Eğitim Tanımı *              |                              |                     | Ad                |                     |                                  |              |
| ISG Terrel Eğilimler(Sablon) |                              | *                   |                   |                     |                                  |              |
| Başlangıç Tarihi             | Bitiş Tarihi                 |                     | Yer               |                     |                                  |              |
| 16.01.2019                   | 16.01.2019                   | C                   | Yok               |                     |                                  | · ·          |
| Eğitim Tipi                  | Süre ( dk )                  |                     | Form Durama       |                     |                                  |              |
| lý Eğitim -                  | 617                          |                     | Yeni / Planlanmiş | -                   |                                  |              |
| Fig No                       | Belge No                     |                     | Grup Kod          |                     |                                  |              |
| CC0-000044                   |                              |                     |                   |                     |                                  |              |
| Apklama                      |                              |                     |                   |                     |                                  |              |
| - Eğitmen Bilgileri          |                              |                     |                   |                     |                                  |              |
| + iam                        |                              |                     |                   | Açıklama            |                                  | _            |
| (36983666224) Erree Can      |                              |                     |                   |                     |                                  | 8            |
|                              |                              |                     |                   |                     |                                  |              |
| Eğitim Detayı                |                              |                     |                   |                     |                                  |              |
| * Kurstyerler                |                              |                     |                   |                     |                                  |              |
| lsin                         | 001, İSG Oryantasyon Eğitimi | 002, Çevre Bilinçia | ndirme Eğitimi    | 007, Yangin Eğitimi | 000, Acil Durum Planlama Eğitimi | 0 7          |
| No records found.            |                              |                     |                   |                     |                                  |              |
|                              |                              |                     |                   |                     |                                  |              |
|                              |                              |                     |                   |                     | 21 Satta                         | a sa X Kapat |

• Bu işlem sonucunda eğitmen silinmiş olur.

# 3.2. Eğitim Detayı Ekleme

• Eğitim detayı eklemek için bu alanda sağ tarafta bulunan + düğmesine tıklanır.

| Eğitim - 000-000044                                   |              |                              |          |                     |
|-------------------------------------------------------|--------------|------------------------------|----------|---------------------|
| Organizasyon *                                        |              | Çalışma Aları                |          |                     |
| (PC0-00000) ÜRETİM                                    | Q.           |                              |          | Q                   |
| Eğitim Tarımı *                                       |              | Ad                           |          |                     |
| 001, ISG Oryantasyon Eğitimi                          |              |                              |          |                     |
| Başlarığış Tarihi                                     | Bitty Tarihi | Yer                          |          |                     |
| 16 01 2019                                            | 16.01.2019   | Yok                          |          | · +                 |
| Eğitim Tipi                                           | Sire(dk)     | Form Durume                  |          |                     |
| lç tötim 🔹                                            |              | Yani / Planlarun g           | *        |                     |
| Tig No                                                | Delge No     | Grup Kod                     |          |                     |
| CC0-000044                                            |              |                              |          |                     |
| Açıklama                                              |              |                              |          |                     |
| Eğitmen Bilgileri     Elisim     D0003000224 Enre Can |              | ,                            | içdiama  | 2                   |
| - Eğitim Detayı                                       |              |                              |          |                     |
| + İsin                                                | Süre         | dk)                          | Açıklama | 0                   |
| 001, ISG Oryantasyon Eğitimi                          |              |                              |          | 8                   |
| * Kamiyetler                                          |              |                              |          |                     |
| laim                                                  |              | 001, İSG Oryantasyon Eğitimi |          | 0 7                 |
| No records found.                                     |              |                              |          |                     |
|                                                       |              |                              |          |                     |
|                                                       |              |                              | 2        | Sakta 🛛 Sil 🕺 Kapat |

- Açılan pencerede sisteme kayıtlı eğitimler listelenir.
- İlgili eğitimler listeden seçilir ve seçilenler alanında görüntülenir. Bu işlemi tamamlamak için Tamam düğmesine tıklanır.

| Eğitim -000-000044           |               |              |                                        |     |                             |      |          |                       |
|------------------------------|---------------|--------------|----------------------------------------|-----|-----------------------------|------|----------|-----------------------|
| Organization *               |               |              |                                        |     | Calipros Alara              |      |          |                       |
| (PCO-000000) ÜRETİM          |               |              |                                        | Q   |                             |      |          | Q                     |
| Eģitim Tanım *               |               |              |                                        |     | Ad                          |      |          |                       |
| 001, ISG Oryantasyon Eğitimi |               |              |                                        | *   |                             |      |          |                       |
| Başlangıç Tarihi             | Dittiy Tarihi |              |                                        |     | Yer                         |      |          |                       |
| 16.01.2019                   | 16.01.2019    |              |                                        |     | Yok                         |      |          | - +                   |
| Eğitim Tipi                  | Stire ( dk )  |              |                                        |     | Form Durumu                 |      |          |                       |
| kj Eğitim 🔹                  |               |              |                                        |     | Mart I Plantana             | ~    | •        |                       |
| Fig No                       | Belge No      | Eğitim Arama |                                        |     |                             |      |          |                       |
| CCO-000044                   |               |              |                                        |     |                             |      |          |                       |
| Açıklama                     |               | Ara          |                                        |     |                             |      |          |                       |
|                              |               |              |                                        |     |                             | Q,   |          |                       |
|                              |               |              |                                        |     | Topian Segin                | :30  |          |                       |
|                              |               | Kod          | Ad                                     |     | Seçilenler                  | *    |          |                       |
| * Egitmen Bilgileri          |               |              | 001, ISG                               | 003 | Cevre Dilectendene Eigtimi  |      |          |                       |
| + lan                        |               | PCCD-000001  | Oryantasyon                            | 003 | , Yükselde Calışma Eğitimi  |      | Apklama  |                       |
| (36903469224) Emre Can       |               |              | Egani                                  | 001 | Terrel is Sabià ve Giveniài |      |          | 8                     |
| • Eğitim Detayı              |               | PCCD-000002  | 002, Çevre<br>Bilinçlendirme<br>Ebîlmi | Eğ  | lm                          | 1    |          |                       |
| + bin                        |               |              | 003. Yüksekte                          |     |                             |      | Açıklama | 0                     |
| 001. ISG Orvantanion Editini |               | PCCD-000003  | Çalışma Eğilimi                        |     |                             |      |          | 8                     |
|                              |               |              | 004, Terrel Iş                         |     |                             |      |          |                       |
| - Karsiyerler                |               | PCCD-000004  | Sağlığı ve<br>Güvenliği Eğitimi        |     |                             |      |          |                       |
| İsim                         |               |              | 005, Risk                              |     |                             | -    |          | 07                    |
| No records found.            |               | 1 0000 AAAAA | Palaster dancet                        |     |                             |      |          |                       |
|                              |               |              |                                        |     | 🛩 Tamam 🛛 🖌 Va              | ageç |          |                       |
|                              |               |              |                                        |     |                             |      |          | 🖸 Salda 🛢 Sil 🗷 Kapat |

• Eklenen eğitim detaylarını silmek için sağ tarafında bulunan sil düğmesine tıklanır.

| Eğitim - cco-cooo++                        |      |                              |                      |                   |                               |                                             |         |
|--------------------------------------------|------|------------------------------|----------------------|-------------------|-------------------------------|---------------------------------------------|---------|
| Organizasyon *                             |      |                              |                      | Çalışma Alanı     |                               |                                             |         |
| (PCO-000003) URETIM                        |      |                              | Q                    |                   |                               |                                             | Q       |
| Egitim Tanene *                            |      |                              |                      | Ad                |                               |                                             |         |
| 601, ISG Oryantasyon Eğitimi               |      |                              |                      |                   |                               |                                             |         |
| Başlangıç Tarihi                           |      | Bitiş Tarihi                 |                      | Yer               |                               |                                             |         |
| 16.01.2019                                 | C    | 16.01.2019                   | -                    | Yok               |                               |                                             |         |
| Eğitim Tipi                                |      | Sire ( dk )                  |                      | Form Durumu       |                               |                                             |         |
| iç tiştim                                  | *    |                              |                      | Yeni / Planlanmış | *                             |                                             |         |
| Fig No                                     |      | Delge No                     |                      | Grup Kod          |                               |                                             |         |
| CC0-000044                                 |      |                              |                      |                   |                               |                                             |         |
| ▼Eğitmen Bigileri ★ [5660566524] Erme Can  | bin  |                              |                      |                   | Açıktarna                     |                                             | 8       |
| - Eğitim Detayı                            |      |                              |                      |                   |                               |                                             |         |
| +                                          | İsim |                              | Stine ( )            | R }               | Apklama                       |                                             | 0       |
| 001, ISG Oryantasyon Eğitimi               |      |                              |                      |                   |                               |                                             | 8       |
| 002. Gevre Bilinclendime Fältimi           |      |                              |                      |                   |                               |                                             | 8       |
| 003, Wäswide Calisma Filitimi              |      |                              |                      |                   |                               |                                             |         |
| 004, Temel İş Sağlığı ve Güvenliği Eğitimi |      |                              |                      |                   |                               |                                             |         |
| - Kursiyerler                              |      |                              |                      |                   |                               |                                             |         |
| bim                                        |      | 001, İSG Oryantasyon Eğitimi | 002, Çevre Bilinçler | dinne Eğitimi     | 003, Yüksekle Çalışma Eğilimi | 004, Ternel İy Sağlığı ve Gövenliği Eğitimi | 0 7     |
| No records found.                          |      |                              |                      |                   |                               |                                             |         |
|                                            |      |                              |                      |                   |                               |                                             |         |
|                                            |      |                              |                      |                   |                               |                                             | _       |
|                                            |      |                              |                      |                   |                               | 15 Sakta 🖬 S4                               | × Kapat |

• Bu işlem sonucunda eğitim silinmiş olur.

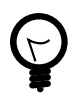

Eğitim detaylarında bulunan Süre, eğitim tanımlarında seçilen organizasyonun tehlike sınıfına göre otomatik olarak gelir. Detaylı bilgi için Organizasyon Tanımları Kullanım Kılavuzunu ve Eğitim Tanımları Kullanım Kılavuzunu inceleyiniz.

## Şablondan Eğitim Ekleme

- Eğitim Tanımları modülünde eğitim oluştururken, birden fazla eğitim içeren eğitim şablonu oluşturulabilinir.
- Eğitim oluştururken Eğitim Tanımı alanında oluşturulan şablon seçilir.
- Şablondan seçim sonucu, bu şablonda yer alan eğitimler Eğitim Detay alanına otomatik olarak gelir.

| gitim -                           |        |                              |                     |                   |                     |                                  |        |
|-----------------------------------|--------|------------------------------|---------------------|-------------------|---------------------|----------------------------------|--------|
| Organizasyon *                    |        |                              |                     | Çalışma Alanı     |                     |                                  |        |
| (PCO-000008) ÜRETİM               |        |                              | Q                   |                   |                     |                                  |        |
| Eğitim Tanımı *                   |        |                              |                     | Ad                |                     |                                  |        |
| ISG Terrel Eğitimleri(Şablon)     |        |                              | •                   |                   |                     |                                  |        |
| laşlangıç Tarihi                  | Tawa 1 | Bitiş Tarihi                 | 1.000               | Yer               |                     |                                  |        |
| 16.01.2019                        |        | 16.01.2019                   |                     | Yok               |                     |                                  | *      |
| ğitim Tipi                        |        | Size ( dk )                  |                     | Form Durumu       |                     |                                  |        |
| ç Eğilim                          | *      | 617                          |                     | Yeni / Planlanmış | *                   |                                  |        |
| iş No                             |        | Belge No                     |                     | Grup Kod          |                     |                                  |        |
|                                   |        |                              |                     |                   |                     |                                  |        |
| +                                 | İsim   |                              |                     |                   | Apikiama            |                                  | 8      |
| * Egitim Detayı                   |        |                              |                     |                   |                     |                                  |        |
| +                                 | İsim   |                              | Süre                | dk]               | Açıklama            |                                  | 0      |
| 001, ISG Oryantasyon Eğitimi      |        |                              | 17                  |                   |                     |                                  | 8      |
| 002, Çevre Bilinçlendirme Eğilimi |        |                              | 240                 |                   |                     |                                  | 8      |
| 007, Yangin Eğitimi               |        |                              | 120                 |                   |                     |                                  | 8      |
| 003, Acil Durum Planlama Eğitimi  |        |                              | 240                 |                   |                     |                                  | 8      |
| * Kursiyerler                     |        |                              |                     |                   |                     |                                  |        |
| İsim                              |        | 001, İSG Oryantasyon Eğitimi | 002, Çevre Bilinçle | ndirme Eğitimi    | 007, Yangın Eğitimi | 008, Acil Durum Planlama Eğitimi | 0.2    |
| No records found.                 |        |                              |                     |                   |                     |                                  |        |
|                                   |        |                              |                     |                   |                     |                                  |        |
|                                   |        |                              |                     |                   |                     |                                  | W Mare |

# 3.3. Kursiyer Ekleme

- Eğitimi alacak kişiler, kursiyerler bu alana eklenir.
- Ekleme işlemi yapmak için sağ tarafta bulunan + düğmesine tıklanır.

| nizasyon *                    |                       |              |          |                 | Çalışma Alanı   |          |             |     |
|-------------------------------|-----------------------|--------------|----------|-----------------|-----------------|----------|-------------|-----|
| >-000008] URETIM              |                       |              |          | Q               |                 |          |             |     |
| n Tanımı *                    |                       |              |          |                 | Ad              |          | Form Durumu |     |
| Temel Eğitimleri(Şablon)      |                       |              |          |                 |                 |          | Tamamlandı  |     |
| ingiç Tarihi                  |                       | Bitiş Tarihi |          |                 | Yer             |          |             |     |
| 9.2019                        | <b>—</b>              | 18.09.2019   |          | Tok Yok         |                 |          | *           |     |
| n Tipi                        | Süre ( dk )           |              |          | Fiş No          |                 |          |             |     |
| jitim                         | ▼ 840                 |              |          |                 |                 |          |             |     |
| Eğitmen Bilgileri             |                       |              |          |                 |                 |          |             |     |
| •                             | İsim                  |              |          |                 |                 | Açıklama |             |     |
| [36983669224] Emre Can        |                       |              |          |                 |                 |          |             | 8   |
| Eğitim Detayı                 |                       |              |          |                 |                 |          |             |     |
| -giun beagi                   | İsim                  |              |          | Stire           | dk)             |          | Aciklama    |     |
| 1 ISG Orvantasvon Föllimi     | 13011                 |              |          | 240             | un j            |          | Populatia   |     |
| 2. Cevre Rilindendime Fáitimi |                       |              |          | 240             |                 |          |             |     |
| 7 Yannin Filitimi             |                       |              |          | 120             |                 |          |             |     |
| 8 Acil Dunum Planlama Eñitimi |                       |              |          | 240             |                 |          |             |     |
| -,                            |                       |              |          | Toplam Eğitim : | Sayısı 4 kayıt. |          |             |     |
|                               |                       |              |          |                 |                 |          |             |     |
| Kursiyerler                   |                       |              |          |                 |                 |          |             |     |
| 3                             | İsim                  |              | Tc Kimli | k No            |                 | Açıklama |             | 0.4 |
| records found.                |                       |              |          |                 |                 |          |             |     |
|                               | Toplam Personel Sayıs | 4:0          |          |                 |                 |          |             |     |
|                               |                       |              | т        | oplam Kursiyer  | Sayısı 0 kayıt. |          |             |     |
|                               |                       |              |          |                 |                 |          |             |     |
| ama                           |                       |              |          |                 |                 |          |             |     |
|                               |                       |              |          |                 |                 |          |             |     |
|                               |                       |              |          |                 |                 |          |             |     |

 Açılan ekranda seçilen organizasyonda bulunan personeller listelenir. Listeden seçim yapılır ve bu işlemi tamamlamak için sağ alt tarafta bulunan Tamam düğmesine tıklanır.

| rganizasyon *                         |                          |                |                |                | Calisma Alani                             |          |             |     |
|---------------------------------------|--------------------------|----------------|----------------|----------------|-------------------------------------------|----------|-------------|-----|
| PCO-000008] URETIM                    |                          |                |                | Q              |                                           |          |             |     |
| jitim Tanımı *                        |                          |                |                |                | Ad                                        |          | Form Durumu |     |
| SG Ternel Eğitimleri(Şablon)          |                          |                |                |                |                                           |          | Tamamlandı  |     |
| aşlangıç Tarihi                       |                          | Personel Arama | з              |                | ×                                         |          |             |     |
| 8.09.2019                             |                          |                |                |                |                                           |          |             | *   |
| itim Tipi                             |                          | Ara            |                |                |                                           |          | Belge No    |     |
| Eğilim                                | *                        |                |                |                | Q                                         |          |             |     |
| <ul> <li>Eğitmen Bilgileri</li> </ul> |                          |                |                |                | Toplam Seçim : 3 🛢                        |          |             |     |
| +                                     | Ísim                     | Sicil          | Ad             |                | Seçilenler                                | Açıklama |             |     |
| [36983669224] Emre Can                |                          | 611            | AHMET ACAR     | AHMET ACAP     |                                           |          |             |     |
|                                       |                          | 162            | MEHMET TANER   | MEHMET TAN     | IER                                       |          |             |     |
| <ul> <li>Eğitim Detayı</li> </ul>     |                          |                | test personeli | Berna Laçin    |                                           |          |             |     |
|                                       | İslen                    | 123459         | Fadime Erkul   |                |                                           |          | Aciklama    |     |
| 001 ISG Occantasyon Editioni          |                          |                | deneme         |                |                                           |          | Augustanias |     |
| 002 Cevre Bilindendime Föltimi        |                          |                | Berna Laçin    |                |                                           |          |             |     |
| 007 Yenne Fölimi                      |                          |                | 888            |                |                                           |          |             |     |
| 008. Acil Dunum Planlama Editimi      |                          |                | hatice tuntea  |                |                                           |          |             |     |
|                                       |                          | (1 of 8)       |                |                |                                           |          |             |     |
|                                       |                          |                |                |                |                                           |          |             |     |
| - Kursiyerler                         |                          |                |                |                |                                           |          |             |     |
| <b>E</b>                              | İsim                     |                |                |                | Taman ¥ Marana                            | Açıklar  | na          | 0 % |
| No records found.                     |                          |                |                | L              | <ul> <li>Ismon</li> <li>AsrReb</li> </ul> |          |             |     |
|                                       | Toplam Personel Sayısı : | 0              |                |                |                                           |          |             |     |
|                                       |                          |                |                | Toplam Kursiye | er Sayısı 0 kayıt.                        |          |             |     |
|                                       |                          |                |                |                |                                           |          |             |     |
| jiklama                               |                          |                |                |                |                                           |          |             |     |
|                                       |                          |                |                |                |                                           |          |             |     |
|                                       |                          |                |                |                |                                           |          |             |     |
|                                       |                          |                |                |                |                                           |          |             |     |
|                                       |                          |                |                |                |                                           |          |             |     |

• Eklenen kursiyerlerin sol tarafında bulunun ok işareti ile eğitim detayları açılır.

| Eğitim -                              |              |              |                     |          |             |                 |
|---------------------------------------|--------------|--------------|---------------------|----------|-------------|-----------------|
| Organizasvon *                        |              |              | Calmma Alani        |          |             |                 |
| (PCO-00008) ÜRETİM                    |              | Q            |                     |          |             | Q.              |
| Eğitim Tanımı *                       |              |              | Ad                  |          | Form Duruma |                 |
| ISG Temel Eğitimleri(Şabion)          |              |              |                     |          | Tamamlandi  |                 |
| Başlangıç Tarihi                      | Bitiş Tarihi |              | Yer                 |          |             |                 |
| 18.09.2019                            | 18.09.2019   | 0            | Yok                 |          |             | · +             |
| Eğitim Tipi                           | Süre ( dk )  |              | Fiş No              |          | Belge No    |                 |
| lç Eğitm 🔹                            | 840          |              |                     |          |             |                 |
| <ul> <li>Eğitmen Bilgileri</li> </ul> |              |              |                     |          |             |                 |
| + İsin                                |              |              |                     | Açıklama |             |                 |
| [36983669224] Emre Can                |              |              |                     |          |             | 8               |
| - Eğitim Detsyı                       |              |              |                     |          |             |                 |
| laim                                  |              | Sir          | re ( dk )           |          | Apklama     |                 |
| 001, İSG Oryantasyon Eğitimi          |              | 240          |                     |          |             |                 |
| 002, Çevre Bilinçiendirme Eğitimi     |              | 240          |                     |          |             |                 |
| 007, Yangin Eğitimi                   |              | 120          |                     |          |             |                 |
| 008, Acil Durum Planlama Eğitimi      |              | 240          |                     |          |             |                 |
|                                       |              | Toplam Eğiti | m Sayısı 4 kayıt.   |          |             |                 |
| - Kursiyerter                         |              |              |                     |          |             |                 |
| CII İsim                              |              | Te Kimlik No |                     | Açıklama |             | 0 7             |
| AHMETAGAR                             | 1234567      | 789151       |                     |          |             | 8               |
| <ul> <li>MEHMET TANER</li> </ul>      | 4387385      | 973111       |                     |          |             | 8               |
| <ul> <li>Berna Laçin</li> </ul>       | 1234563      | 78909        |                     |          |             | 8               |
| Toplam Personel Sayıs                 | ai : 3       |              |                     |          |             |                 |
|                                       |              | Toplan Kursh | rer Savisi 3 kavit. |          |             |                 |
|                                       |              |              |                     |          |             |                 |
| Açıklama                              |              |              |                     |          |             |                 |
|                                       |              |              |                     |          |             |                 |
|                                       |              |              |                     |          |             | _               |
|                                       |              |              |                     |          |             | E Sakla 🗙 Kapat |

- Kursiyerler alanında bulunan eğitimin Geçerlilik tarihi, seçilen organizasyonun tehlike sınıfına göre belirlenen eğitim tanımlarındaki periyoda göre otomatik olarak gelir.
- Kursiyerler alanında bulunan Puan bölümüne, eğitim tanımında belirtilen maximum puan otomatik olarak gelmektedir.
- Puan bölümü düzenlenebilir bir alandır. Her personel için tek tek düzenleme yapmak istenirse, puanın yazılı olduğu alana tıklanır ve bu alan açılır.

| Organizasyon *                                                                                     |                                                                                                    |              |                                                          | Çakşma/                              | lara                                                                     |                                                                                           |                                          |                                                  |       |               |
|----------------------------------------------------------------------------------------------------|----------------------------------------------------------------------------------------------------|--------------|----------------------------------------------------------|--------------------------------------|--------------------------------------------------------------------------|-------------------------------------------------------------------------------------------|------------------------------------------|--------------------------------------------------|-------|---------------|
| (PCO-000008) ÚR                                                                                    | RETIN                                                                                                    |              |                                                          | Q                                    |                                                                          |                                                                                           |                                          |                                                  |       |               |
| iğilim Tanımı *                                                                                    |                                                                                                    |              |                                                          | Ad                                   | Ad Form Darama                                                           |                                                                                           |                                          |                                                  |       |               |
| ISG Ternel Eğitimle                                                                                | ileri(Sablon)                                                                                             |              |                                                          |                                      | Tananlandi                                                               |                                                                                           |                                          |                                                  |       |               |
| Saglangiç Tarihi                                                                                   |                                                                                                    | Bitig Tarihi |                                                          | Yer                                  |                                                                          |                                                                                           |                                          |                                                  |       |               |
| 18.09.2019                                                                                         | c                                                                                                    | 18.09.2019   |                                                          | Tok:                                 |                                                                          |                                                                                           |                                          |                                                  |       | *             |
| ğıtım Tipi                                                                                         |                                                                                                    | Süre ( dk )  |                                                          | Fig No                               |                                                                          |                                                                                           | Delge No                                 |                                                  |       |               |
| iç Egilim                                                                                          |                                                                                                    | 840          |                                                          |                                      |                                                                          |                                                                                           |                                          |                                                  |       |               |
| • Egitmen Brg                                                                                      | pren                                                                                                    |              |                                                          |                                      |                                                                          |                                                                                           |                                          |                                                  |       |               |
| +                                                                                                  | bin                                                                                                    |              |                                                          |                                      |                                                                          | Açıklama                                                                                  |                                          |                                                  |       |               |
| [3696                                                                                              | 963669224j Erme Can                                                                                       |              |                                                          |                                      |                                                                          |                                                                                           |                                          |                                                  |       | 8             |
| • Egitim Detay                                                                                     | n                                                                                                    |              |                                                          |                                      |                                                                          |                                                                                           |                                          |                                                  |       |               |
|                                                                                                    | laim                                                                                                    |              |                                                          | Sire ( dk )                          |                                                                          |                                                                                           | Açıklama                                 |                                                  |       |               |
| 001, ISG Oryan                                                                                     | nlasyon Eğitmi                                                                                            |              |                                                          | 240                                  |                                                                          |                                                                                           |                                          |                                                  |       |               |
| 002, Çevre Bille                                                                                   | inçlendirme Eğilimi                                                                                       |              |                                                          | 240                                  |                                                                          |                                                                                           |                                          |                                                  |       |               |
| 007, Yangin E§                                                                                     | jūmi                                                                                                    |              |                                                          | 120                                  |                                                                          |                                                                                           |                                          |                                                  |       |               |
| 666, Acil Durum                                                                                    | n Planlama Bğilimi                                                                                        |              |                                                          | 240                                  |                                                                          |                                                                                           |                                          |                                                  |       |               |
|                                                                                                    |                                                                                                    |              |                                                          | Toplam Eğilim Sayısı 4 kay           | 4                                                                        |                                                                                           |                                          |                                                  |       |               |
|                                                                                                    |                                                                                                    |              |                                                          |                                      |                                                                          |                                                                                           |                                          |                                                  |       |               |
|                                                                                                    |                                                                                                    |              |                                                          |                                      |                                                                          |                                                                                           |                                          |                                                  |       |               |
| - Kursiyerler                                                                                      |                                                                                                    |              |                                                          |                                      |                                                                          |                                                                                           |                                          |                                                  |       |               |
| • Kursiyerler                                                                                      | İsin                                                                                                    |              | To Kimilik N                                             | 10                                   |                                                                          | Açójama                                                                                   |                                          |                                                  |       | 0 7           |
| - Kursiyerler                                                                                      | AHMET AGAR                                                                                                |              | Te Kimilik N<br>123456700151                             | 10                                   |                                                                          | Açédama                                                                                   |                                          |                                                  |       | 0 7           |
| • Kunsiyerler                                                                                      | İsim AHMET ACAR                                                                                           |              | Te Kimilik N<br>123456709151                             | ko                                   |                                                                          | Açésansa                                                                                  |                                          |                                                  |       | 0 7<br>8      |
| • Kunsiyerler                                                                                      | isin<br>APMET ACAR<br>Eğitin                                                                              | Adı          | Te Kimilik N<br>123458789151                             | io<br>Siire ( dk )                   | Tamaniandi?                                                              | Açédama<br>Geçetilik Tarihi                                                               | Puan                                     |                                                  | Durum | 8             |
| • Kunsiyerler                                                                                      | AMMET ACAR<br>Egitim<br>writeryon Egitim                                                                  | Adı          | To Kimilik N<br>123456709151                             | io<br>Siire ( dk )<br>24             | Ternamlands?                                                             | Agélama<br>Gepetitik Tanhi<br>18.03.2020                                                  | Paan<br>[00]                             | Bayark                                           | Durum | 0 7<br>8      |
| • Karsiyerler                                                                                      | AHMET ACAR<br>Egiter<br>Informations (Sylter)                                                             | Ad           | Te Kimilik N<br>123456789151                             | io<br>Siire ( dk )<br>24<br>24       | Tamamiandi?                                                              | Açélama<br>Gepetlék Tanhi<br>18.03.2029<br>18.03.2020                                     | Paan<br>[00]<br>90                       | Bayark<br>0 Dopark                               | Durum | 8             |
| + Kansiyerler<br>Sill<br>001, ISG Orya<br>002, Çevre Bill<br>007, Yangin Bi                        | AMBET ACAR<br>Andre T ACAR<br>Egister<br>Bilgesterne T (Stern<br>Gener<br>Cher                            | Ağ           | Te Kimik N<br>123456703151                               | 56ire ( dk )<br>24<br>24             | Ternemiendr? Evel Evel Evel                                              | Açidana<br>Geşetliki Tarihi<br>19.03.2020<br>19.03.2020                                   | Paan<br>[00]<br>10<br>10                 | Bagark<br>0 Dagark<br>0 Bagark                   | Durum | 07            |
| Kumiyerler     Sil     001, ISG Orya     002, Çevre Dil     007, Yangin Ei     008, Acit Dura      | Anter ACAR<br>Ban<br>Independent (Sen<br>Gen<br>Gen<br>Materia Gen                                        | Ad           | Te Kömlik N<br>123455703151                              | io<br>Siire ( dk )<br>24<br>12<br>24 | Tamamlandi?<br>Dout<br>Dout<br>Dout<br>Dout<br>Dout<br>Dout              | Apélana<br>Gepeték Tarki<br>16 03 320<br>18 03 320<br>18 03 320<br>18 03 320<br>18 03 320 | Paan<br>[80]<br>10<br>10<br>10           | 0 Bagarh<br>0 Bagarh<br>0 Bagarh<br>0 Bagarh     | Durum | 0 7<br>8      |
| Kumiyerler     Sil     001, ISG Orya     002, Geure Bil     007, Yangin E     008, Acil Duna     x | Ander ACAR<br>Ander ACAR<br>externor Types<br>externor Types<br>Gen<br>win Processe Egites<br>UMANT TAGES | Ad           | Tc Kimile N<br>123455703151<br>438738973111              | io<br>Siire ( dk )<br>24<br>12<br>24 | Tansamlands?           Dout           Evel           Evel           Evel | Açidama<br>Cegetilêr Tanin<br>18.03.2020<br>18.03.2020<br>18.09.2020                      | Paan<br>[00]<br>10<br>10<br>10           | Baganh<br>Baganh<br>Gaganh<br>Gaganh<br>G Baganh | Durum | 07            |
| * Karsiyerler<br>Sil<br>001, ISG Orya<br>002, Çeve Bil<br>007, Yangin E<br>008, Acil Dura          | AMETAGA Ban<br>Anton tipos<br>nopanina tipos<br>gan<br>Menera tipos<br>Menera tipos<br>man Lupo           | AG           | Tc Klinik N<br>12345/78951<br>430739973111<br>12345/7899 | lo<br>Sirre ( dk )<br>24<br>12<br>24 | Tamamlandr?<br>Evel<br>Evel<br>Evel<br>Evel                              | Açélana<br>Gegestik Tark<br>18.0.200<br>18.0.200<br>18.0.200<br>18.0.200<br>18.0.200      | Paan<br>00<br>90<br>90<br>90<br>90<br>90 | Bagark<br>0 Bagark<br>0 Bagark<br>0 Bagark       | Durum | 0 7<br>8<br>8 |

• Diğer düzenleme yöntemi ise bütün kursiyerlerin puanlarını toplu düzenleme sihirbazıdır. Sağ tarafta bulunan Durum Değiştirme düğmesine tıklanır.

| um -                                                                                                    |                                                                                                    |              |                                                |                |                                                                                                    |                                                              |                                                                                                    |                                            |                                                     |       |                       |
|----------------------------------------------------------------------------------------------------|----------------------------------------------------------------------------------------------------|--------------|------------------------------------------------|----------------|----------------------------------------------------------------------------------------------------|--------------------------------------------------------------|----------------------------------------------------------------------------------------------------|--------------------------------------------|-----------------------------------------------------|-------|-----------------------|
| ganizasyon *                                                                                                    |                                                                                                    |              |                                                |                | Çalışma                                                                                                    | Man                                                          |                                                                                                    |                                            |                                                     |       |                       |
| CO-000005] ÜRETİM                                                                                                    |                                                                                                    |              |                                                |                | Q                                                                                                    |                                                              |                                                                                                    |                                            |                                                     |       |                       |
| dim Tanene *                                                                                                    |                                                                                                    |              |                                                |                | Ad                                                                                                    |                                                              |                                                                                                    | Form Daruma                                |                                                     |       |                       |
| /G Terrel Eğtimleri/Şablor                                                                                                    | on)                                                                                                    |              |                                                |                | -                                                                                                    | Tamaniand                                                    |                                                                                                    |                                            |                                                     |       |                       |
| ışlangıç Tarihi                                                                                                    |                                                                                                    | Ditty Tarihi |                                                |                | Yer                                                                                                    |                                                              |                                                                                                    |                                            |                                                     |       |                       |
| \$.09.2019                                                                                                    | E                                                                                                    | 18.09.2019   |                                                |                | T Yok                                                                                                    |                                                              |                                                                                                    |                                            |                                                     |       | *                     |
| jóm Tipi                                                                                                    |                                                                                                    | Siire ( dk ) |                                                |                | Fiş No                                                                                                    |                                                              |                                                                                                    | Belge No                                   |                                                     |       |                       |
| Egin                                                                                                    | •                                                                                                    | 840          |                                                |                |                                                                                                    |                                                              |                                                                                                    |                                            |                                                     |       |                       |
| <ul> <li>Eğitmen Bilgileri</li> </ul>                                                                                                    |                                                                                                    |              |                                                |                |                                                                                                    |                                                              |                                                                                                    |                                            |                                                     |       |                       |
| +                                                                                                    | İsten                                                                                                    |              |                                                |                |                                                                                                    |                                                              | Apidana                                                                                            |                                            |                                                     |       |                       |
| [36903669224]                                                                                                    | 24] Emre Can                                                                                                    |              |                                                |                |                                                                                                    |                                                              |                                                                                                    |                                            |                                                     |       | 9                     |
| · Eğitim Detayı                                                                                                    |                                                                                                    |              |                                                |                |                                                                                                    |                                                              |                                                                                                    |                                            |                                                     |       |                       |
|                                                                                                    | laim                                                                                                    |              |                                                |                | Süre ( dk )                                                                                                    |                                                              |                                                                                                    | Apklana                                    |                                                     |       |                       |
| 001, ISG Oryantaryon Eği                                                                                                    | Eğitimi                                                                                                    |              |                                                |                | 240                                                                                                    |                                                              |                                                                                                    |                                            |                                                     |       |                       |
| 002, Çevre Bilinçlendirme                                                                                                    | ne Eğitimi                                                                                                    |              |                                                |                | 240                                                                                                    |                                                              |                                                                                                    |                                            |                                                     |       |                       |
| 007, Yangin Eğilimi                                                                                                    |                                                                                                    |              |                                                |                | 120                                                                                                    |                                                              |                                                                                                    |                                            |                                                     |       |                       |
|                                                                                                    |                                                                                                    |              |                                                |                |                                                                                                    |                                                              |                                                                                                    |                                            |                                                     |       |                       |
| 008, Acil Durum Planlama                                                                                                    | na Eğilmi                                                                                                    |              |                                                |                | 240<br>Toplam Eğitim Sayısı 4 ka                                                                                                    | et.                                                          |                                                                                                    |                                            |                                                     |       |                       |
| 008, Aol Durum Planlama<br>• Kurskyerler                                                                                                    | na Eğitmi                                                                                                    |              |                                                | To Month Ma    | 240<br>Toplarn Eğilim Sayısı 4 ka                                                                                                    | et.                                                          |                                                                                                    |                                            |                                                     |       | <b></b>               |
| 008, Acil Durum Planlama<br>• Kurskyerter                                                                                                    | na Ejatrni<br>Isim                                                                                                    |              |                                                | Te Kimilik No  | 240<br>Toplam Eğilim Sayısı 4 ka                                                                                                    | et.                                                          | Açıklama                                                                                           |                                            |                                                     |       | ٩¥                    |
| • Kursiyerler<br>SII ArthET                                                                                                    | na Eğilmi<br>IET ACAR                                                                                                    |              | 123456789151                                   | Te Kimilik No  | 240<br>Toplam Eğilim Sayısı 4 ka                                                                                                    | et.                                                          | Açıklarıla                                                                                         |                                            |                                                     |       | <b>د بر</b>           |
| • Karsiyerler                                                                                                    | na Eğdeni<br>IET ACAR<br>Eğdeni                                                                                                    | ιά           | 123455789151                                   | To Kamilik No  | 240<br>Toplam Eğilim Sayısı 4 ka<br>Süre ( dk )                                                                                                    | r4.<br>Temomiandr?                                           | Açıklarına<br>Geçerlişik Tarihi                                                                    | Pean                                       |                                                     | Durum | d <mark>∕</mark><br>≋ |
| Karskyenter     Karskyenter     Arbiter     Arbiter     Arbiter                                                                                                    | na Eğleri<br>ET ACAR<br>Eğleri<br>Σξάδετί                                                                                                    | ιά           | 123455709151                                   | To Kamilik No  | 240<br>Toplam Eğitim Sayısı 4 ka<br>Sire ( dk )<br>24                                                                                              | rt.<br>Tamomlandr?<br>0 Evet                                 | Apikleme<br>Geperlisik Tarihi<br>18.83.2020                                                        | Psen 80                                    | Bapanis                                             | Durum | a <mark>∕</mark><br>® |
| Karskyenler     Gill     ArthE1     O11, ISG, Oxyantasyon E     O22, Gevre Bilinplenderr                                                                                                    | Ison<br>ET ACAR<br>EGion<br>EGion<br>Egion                                                                                                    | ιά           | 123456780151                                   | Te Kimlik No   | 240<br>Toplam Eğitm Sayısı 4 ka<br>Süre ( dk )<br>24<br>24                                                                                         | rt.<br>Tamoméande?<br>0 Evet<br>0 Evet                       | Açıkloma<br>Geçerlilik Tarihi<br>16.83.2020<br>16.93.2020                                          | Puen 80                                    | Baperis<br>Baparis                                  | Daram | <b>4</b><br>₿         |
| Karskyerler     Karskyerler     Karskyerler     Arhten     Arhten     Arhten     Arhten     Oot, ISG Oxyantaryon E     Oot, SG Oxyantaryon E     Oot, Yangan Eighten                                                                                                    | han<br>ET ACAR<br>ESteri<br>ESteri                                                                                                    | uð           | 123459789151                                   | To Kimilik No  | 240<br>Toplam Eğitm Sayısı 4 ka<br>Süre ( ek )<br>24<br>24<br>24<br>25                                                                             | Tensoriéandi?<br>0 Evet<br>0 Evet<br>0 Evet                  | Apiktene<br>Gegentikk Tarthi<br>16.83.2020<br>16.83.2020                                           | Peen 80<br>100<br>100                      | Bayaré<br>Bayaré<br>Bayaré                          | Durum | و <mark>ب</mark>      |
| 008, Acil Durum Plantama<br>• Karakyenler<br>Dil Arhite<br>001, ISG Oxyantasyon E<br>002, Gevre Bilinsjender<br>007, Yangan Eğilmi<br>008, Acil Durum Plantam                                                                                                    | en Egien<br>Et John<br>Righen<br>Righen<br>ana Righen                                                                                                    | ιά           | 123459789151                                   | Te Kimilik No  | 240<br>Toplam Eğitm Sayısı 4 ka<br>Siire ( dk )<br>24<br>24<br>24<br>24<br>24<br>24<br>24<br>24<br>24<br>24<br>24<br>24<br>24                      | rt.<br>Tensoriéandi?<br>0 Evet<br>0 Evet<br>0 Evet<br>0 Evet | Apikene<br>Gegentiki Tarihi<br>10.8.2000<br>10.8.2000<br>10.8.2000<br>10.8.2000                    | Peen 00<br>100<br>100<br>100               | Bayardı<br>Bayardı<br>Bayardı<br>Bayardı<br>Bayardı | Durum | <b>₽</b>              |
| Karskynter     Karskynter     Karskynter     Karskynter     Arhet     Arhet     Arhet     Arhet     Arhet     Arhet     Arhet     Arhet     Arhet     Arhet     Arhet     Arhet     Arhet     Arhet     Arhet     Arhet     Arhet     Arhet     Arhet     Arhet                                                                                                    | ken<br>Et Acuta<br>EQUER A<br>EQUER A<br>Mark Course<br>Mark Course<br>Mark Tubers                                                                                                    | iá           | 1234567789151                                  | Te Kimilik No  | 240<br>Topfam Eğitm Sayısı 4 ka<br>Süre ( dk )<br>24<br>20<br>2<br>2<br>2<br>2<br>2<br>2<br>2<br>2<br>2<br>2<br>2<br>2<br>2<br>2                   | d.<br>Tamorilandi?<br>0 Evet<br>0 Evet<br>0 Evet<br>0 Evet   | Aptione<br>Geperitik Tarch<br>10 83 2020<br>10 83 2020<br>10 83 2020                               | Peen 00<br>100<br>100<br>100               | Bagarés<br>Bagarés<br>Bagarés<br>Bagarés            | Darum | <b>₹</b>              |
| Karskynfor     Karskynfor     Sarskynfor     S | er John Iven<br>Er John Open<br>Open Open<br>ans Open<br>Autorn John John John John John John John Joh                                                                                                    | 4            | 123456789151<br>438738973111<br>12345678999    | To Kimilik No  | 240<br>Toplam Eğitim Sayısı 4 ka<br>Süre ( dk )<br>24<br>10<br>24<br>24                                                                            | d Temorifand?<br>0 Evel<br>0 Evel<br>0 Evel<br>0 Evel        | Apklora<br>Geprita Turn<br>16.0 200<br>16.2 200<br>16.2 200<br>16.3 200<br>16.3 200                | Peen 60<br>100<br>100<br>100               | Baparés<br>Baparés<br>Baparés<br>Baparés            | Darum |                       |
| Karakyenfer     Karakyenfer     Karakyenf | ta Liber<br>19 Active<br>19 Active<br>19 Acti | a            | 123466789151<br>438738873111<br>12346973999    | To Kimilik No  | 240<br>Sightam Eigitim Sayuu 4 ka<br>Siire ( dk.)<br>24<br>24<br>24<br>24<br>24<br>24<br>24<br>24<br>24<br>24<br>24<br>24<br>24                    | d.<br>Tamoniand?<br>D. Evel<br>D. Evel<br>D. Evel<br>D. Evel | Aptense<br>Gegentik Tarik<br>16.0.3000<br>16.0.300<br>16.0.300<br>16.0.300<br>16.0.300<br>16.0.300 | Peen 80<br>90<br>100<br>100                | Başarılı<br>Başarılı<br>Başarılı<br>Başarılı        | Durum | e ≠<br>8<br>8         |
| Karakyeler     Karakyeler     K | In a Line<br>ET AGAN<br>ESTAN<br>ASJama<br>Men Signer<br>Ant Talant<br>Alapa<br>Tagan Person Signer                                                                                                    | ua<br>1      | 1234667709151<br>438730872111<br>123466770909  | To Kinnik No   | 240<br>Topfam Eigitim Sayuu 4 ka<br>Seine (dk)<br>24<br>22<br>23<br>24<br>24<br>24<br>24<br>24<br>24<br>24<br>24<br>24<br>24<br>24<br>24<br>24     | c Tanoniandi?<br>Evel<br>Evel<br>Evel<br>pyt                 | Aphtona<br>Geperitik Turin<br>16.03.200<br>16.03.200<br>16.03.200<br>16.03.200<br>16.03.200        | Puen 00<br>100<br>100<br>100               | Bayardı<br>Bayardı<br>Bayardı<br>Bayardı            | Durum | €<br>8<br>9           |
|                                                                                                    | ing ginn<br>er Accin<br>Arginen<br>ang ginne<br>ang Gjone<br>ang Gjone<br>Argine Margine<br>Argine Margine<br>Argine Margine Margine Segue :                                                                                                    | a<br>1       | 1234667789151<br>4387288773111<br>123466778999 | Tic Kimilik No | 240<br>Tsplann Eigiten Sayusi 4 ka<br>Siire ( clk )<br>2<br>2<br>2<br>2<br>2<br>2<br>2<br>2<br>2<br>2<br>2<br>2<br>2<br>2<br>2<br>2<br>2<br>2<br>2 | c Tanonriand?<br>Tanonriand?<br>Evel<br>Evel<br>Evel<br>Vol. | Apliana<br>Organia Turin<br>11.1220<br>11.1220<br>11.8220                                          | Paan 68<br>980<br>980<br>990<br>990<br>990 | Bagaris<br>Bagaris<br>Bagaris<br>Bagaris            | Darum | 9<br>8<br>8           |

 Açılan pencerede Durum ve Puan alanı toplu olarak değiştirilebilinir. Açıklama eklenebilinir, eğitimin tamamlanıp tamamlanmadığı belirtilebilinir. Uygula düğmesine basılarak değişiklikler gerçekleştirilir.

| Eğitim -                    |           |                      |    |              |             |                  |        |                            |   |          |             |              |       |
|-----------------------------|-----------|----------------------|----|--------------|-------------|------------------|--------|----------------------------|---|----------|-------------|--------------|-------|
| Organizasy                  | a *       |                      |    |              |             |                  |        | Çalışma Alanı              |   |          |             |              |       |
| [PCO-00000                  | quire     | TIM                  |    |              |             |                  | Q      |                            |   |          |             |              | Q     |
| Eğitim Tarın                | e 1       |                      |    |              |             |                  |        | Ad                         |   |          | Form Durumu |              |       |
| ISG Terrel 8                | igtinder  | ri(Sablon)           |    |              |             |                  |        |                            |   |          | Tamamlandi  |              |       |
| Baylangeç T                 | irihi     |                      |    | Ektiş Tarihi |             |                  |        | Yer                        |   |          |             |              |       |
| 18.09.2019                  |           | c                    |    | 18.09.2019   |             |                  |        | Yok                        |   |          |             | -            |       |
| Eğitim Tipi                 |           |                      |    | Süre ( dk )  |             |                  |        | Fig No                     |   |          | Belge No    |              |       |
| iç Dğitm                    |           | •                    |    | 840          |             |                  |        |                            |   |          |             |              |       |
| * Eğitme                    | Bilgik    | eri                  |    |              |             |                  |        |                            |   |          |             |              |       |
| +                           |           | lsim                 |    |              |             |                  |        |                            | _ | Açıklama |             |              |       |
|                             | [36983    | 3888224] Enne Can    |    |              |             | Durum Deģiştirme |        | ×                          | K |          |             |              | 8     |
| - töltim                    | Detays    |                      |    |              |             | Editin Tarana    |        |                            |   |          |             |              |       |
|                             |           | İsiv                 |    |              |             |                  |        | *                          |   |          | Açédama     |              |       |
| 001, iSG                    | Dryanta   | asyon Eğilimi        |    |              |             | Durum            | Pa     | aan nee                    | 1 |          |             |              |       |
| 002, Çevi                   | e Bilinçi | lendime Eğlimi       |    |              |             | Başanlı 💌        | 75     | 5                          |   |          |             |              |       |
| 007, Yang                   | n tột     | n                    |    |              |             | Terremiendi?     |        |                            |   |          |             |              |       |
| 000, Acil I                 | lurum P   | Planlama Eğilimi     |    |              |             | A cost           |        |                            |   |          |             |              |       |
|                             |           |                      |    |              |             | Açıklama         |        |                            |   |          |             |              |       |
|                             |           |                      |    |              |             | durum degiştirme |        |                            |   |          |             |              |       |
| <ul> <li>Kurstys</li> </ul> | rlor      |                      |    |              |             |                  |        |                            |   |          |             |              |       |
|                             |           | laim                 |    |              |             |                  |        |                            |   | Açıklama |             | 0 7          |       |
|                             |           | AHMET ACAR           |    |              | 12345678915 |                  |        | <ul> <li>Uygula</li> </ul> |   |          |             | 8            |       |
|                             |           | MEHMET TANER         |    |              | 43873897311 |                  |        |                            |   |          |             |              |       |
|                             |           | Berna Lacin          |    |              | 12345678909 |                  |        |                            |   |          |             |              |       |
|                             |           | Toplam Personal Says | :3 |              |             |                  |        |                            |   |          |             |              |       |
|                             |           |                      |    |              |             | Toplan K         | uniyer | Sayni 3 kayıt.             |   |          |             |              |       |
|                             |           |                      |    |              |             |                  |        |                            |   |          |             |              |       |
| Açıklama                    |           |                      |    |              |             |                  |        |                            |   |          |             |              |       |
|                             |           |                      |    |              |             |                  |        |                            |   |          |             |              |       |
|                             |           |                      |    |              |             |                  |        |                            |   |          |             |              |       |
|                             |           |                      |    |              |             |                  |        |                            |   |          |             | E Salda N Ka | lapat |

• Eğitimi kaydetmek için sağ alt tarafta bulunan Sakla düğmesine tıklanır.

| Eğitim -                      |                                 |                          |              |              |              |            |                |          |             |                 |   |
|-------------------------------|---------------------------------|--------------------------|--------------|--------------|--------------|------------|----------------|----------|-------------|-----------------|---|
| Organizasyon                  |                                 |                          |              |              |              |            | Çalışma Aları  |          |             |                 |   |
| [PCO-000008]                  | ÜRETİM                          |                          |              |              |              | Q          |                |          |             |                 | R |
| Eğtim Tarımı                  |                                 |                          |              |              |              |            | Ad             |          | Form Danama |                 |   |
| 193 Terrel Eğil               | itinleri(Sabion)                |                          |              |              |              | -          |                |          | Taniandi    |                 | • |
| Başlangış Tari                | hi                              |                          | Bitiş Tarihi |              |              |            | Yer            |          |             |                 |   |
| 18.09.2019                    |                                 | C                        | 18.09.2019   |              |              | •          | Yok            |          |             | •               | ٠ |
| Eğitim Tipi                   |                                 |                          | Sire (dk)    |              |              |            | Fig No         |          | Belge No    |                 |   |
| lç Eğitim                     |                                 | *                        | 840          |              |              |            |                |          |             |                 |   |
| • Eğitmen E                   | Dilgileri                       |                          |              |              |              |            |                |          |             |                 |   |
| +                             |                                 | lsim                     |              |              |              |            |                | Açıklama |             |                 |   |
| 8                             | 369836669224] Enve Can          |                          |              |              |              |            |                |          |             |                 |   |
|                               |                                 |                          |              |              |              |            |                |          |             |                 |   |
| <ul> <li>Eğitim De</li> </ul> | rlayı                           |                          |              |              |              |            |                |          |             |                 |   |
|                               |                                 | Isim                     |              |              |              | Stine      | (dk)           |          | Açıklama    |                 |   |
| 001, iSS Or                   | yantasyon Eğitimi               |                          |              |              | 240          | )          |                |          |             |                 |   |
| 002, Çevre E                  | Bilinçlendirme Eğitimi          |                          |              |              | 240          | )          |                |          |             |                 |   |
| 007, Yangin                   | Eğêni                           |                          |              |              | 120          | )          |                |          |             |                 |   |
| 008, Apl Dur                  | rum Planlama Eğitimi            |                          |              |              | 240          | 0          |                |          |             |                 |   |
|                               |                                 |                          |              |              | Topi         | iam tiptim | Sayın 4 kayıt. |          |             |                 |   |
|                               |                                 |                          |              |              |              |            |                |          |             |                 |   |
| <ul> <li>Kursiyerk</li> </ul> | er                              |                          |              |              |              |            |                |          |             |                 |   |
| 20                            |                                 | laim                     |              |              | To Kimlik No |            |                | Açıklar  | na          | 07              |   |
|                               | <ul> <li>AHMETAGAR</li> </ul>   |                          |              | 123456789151 |              |            |                |          |             | 8               |   |
|                               | MEHMET TANER                    |                          |              | 435735973111 |              |            |                |          |             | 8               |   |
|                               | <ul> <li>Dema Lacin</li> </ul>  |                          |              | 12345670909  |              |            |                |          |             | 8               |   |
|                               | <ul> <li>Fadime Edul</li> </ul> |                          |              | 12345678967  |              |            |                |          |             | 8               |   |
|                               |                                 | Topian Personel Savau 14 |              |              |              |            |                |          |             |                 |   |
|                               |                                 |                          |              |              | Toola        | am Kursive | Sause 4 kavet  |          |             |                 |   |
|                               |                                 |                          |              |              |              |            |                |          |             |                 |   |
| Açıklama                      |                                 |                          |              |              |              |            |                |          |             |                 |   |
|                               |                                 |                          |              |              |              |            |                |          |             |                 |   |
|                               |                                 |                          |              |              |              |            |                |          |             |                 |   |
|                               |                                 |                          |              |              |              |            |                |          |             |                 |   |
|                               |                                 |                          |              |              |              |            |                |          |             | E Salta X Kanad | 1 |
|                               |                                 |                          |              |              |              |            |                |          |             | to cause - rape |   |

# 3.4. Eğitimde Kursiyerleri Excel Formatıyla İçeri Alma

- Sol tarafta bulunan ana menüde yer alan Eğitim modülüne tıklanır. Açılan sayfada daha önce eklenen kayıtlı eğitimler listelenir.
- Yeni eğitim oluşturmak için sağ üst tarafta bulunan Ekle düğmesine tıklanır.
- Bu sayfadaki ilgili alanlar doldurulur. Yıldız(\*) işaretli alanlar doldurulması zorunlu alanlardır.

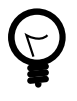

Excel formatı dokümandan alınacak kursiyerlerin organizasyonu ve eğitimi oluştururken seçilen organizasyon bilgilerinin eşleşmesi gerekmektedir. Diğer durumda içeri alma işlemimiz hata verir.

• Excel formatı aşağıdaki gibidir:

|   | A             | В            | С        | D    | E             | F          |
|---|---------------|--------------|----------|------|---------------|------------|
| 1 | Personel İsmi | TCKN         | Sicil No | Skor | Başarı Durumu | Tamamlandı |
| 2 | AHMET ACAR    | 12345678965  | 1        | 90   | Evet          | Evet       |
| 3 | MEHMET TANER  | 438738973111 | 2        | 80   | Hayir         | Evet       |
| 4 |               |              |          |      |               |            |
| 5 |               |              |          |      |               |            |
|   |               |              |          |      |               |            |

• Sol üst tarafta bulunan Excel'den Al düğmesine tıklanır.

| S Cool den al                |              |                              |                 |
|------------------------------|--------------|------------------------------|-----------------|
| Eğitim -                     |              |                              |                 |
| Organizasyon *               |              | Caligma Alani                |                 |
| (PCO-000008) URETM           | 9            |                              | 9               |
| Eğitim Tanımı *              |              | M                            |                 |
| 001, ISS Oryantasyon Eğilimi |              |                              |                 |
| Başlangış Tarihi             | Brity Tarihi | Yer                          |                 |
| 13.11.2018                   | 13.11.2018   | Tok                          | - +             |
| Eğitim Tipi                  | Sire (dk)    | Fern Durume                  |                 |
| iş Eğitim 🔹                  | 17           | Yeol +                       |                 |
| Fig No                       | Belge No     | Grup Ked                     |                 |
|                              |              |                              |                 |
| Apiklama                     |              |                              |                 |
| - Cötmen Bögleri             |              |                              |                 |
| + Isin                       |              | Apidama                      |                 |
| No records found.            |              |                              |                 |
| - Eğilim Detayı              |              |                              |                 |
| + laim                       | Sim          | dk) Apklama                  | 0               |
| 001, İSG Oryantasyon Eğilemi | 17           |                              | 8               |
| - Karsiyerler                |              |                              |                 |
| Isin Puan                    | Dunum        | 001, ISG Oryantasyon Eğitimi | 07              |
| No records found.            |              |                              |                 |
|                              |              |                              |                 |
|                              |              |                              |                 |
|                              |              |                              | B Sakta H Kapat |

- Açılan pencerede Lütfen bir dosya seçiniz düğmesine tıklanır.
- Açılan ekrandan Excel dosyası seçilir ve Aç düğmesine tıklanır. Bu işlemi tamamlamak için Excelden Al düğmesine tıklanır.

| Openanty                                                                                                    | itim - 000-000048                           |                    |                               |     |                                                                                                    |                                  |                                            |         |                                             |     |
|----------------------------------------------------------------------------------------------------|---------------------------------------------|--------------------|-------------------------------|-----|----------------------------------------------------------------------------------------------------|----------------------------------|--------------------------------------------|---------|---------------------------------------------|-----|
| IPC:0.000 CUBUIC         IPC:0.000 CUBUIC                                                                                                    | ganizasyon *                                |                    |                               |     |                                                                                                    | Çalışma Aları                    |                                            |         |                                             |     |
| International State         International State         Internateremational State         International State                                                                                                    | CO-666661] HOLDING                          |                    |                               |     | Q.                                                                                                    |                                  |                                            |         |                                             | 0   |
| Dist data         Table         V           State 3 = 3         V         V           State 3 = 3         V         V           State 3 = 3         V         V           State 3 = 3         V         V           State 3 = 3         V         V           State 3 = 3         V         V           State 3 = 3         V         V           State 3 = 3         V         V           State 3 = 3         V         V           State 2 = 3         V         V           State 2 = 3         V         V           State 2 = 3         V         V           State 2 = 3         V         V           State 2 = 3         V         V           State 2 = 3         V         V           State 2 = 3         V         V         V           State 2 = 3         V         V         V         V           State 3 = 3         V         V         V         V           State 3 = 3         V         V         V         V         V           State 3 = 3         V         V         V         V         V           State                                                                                                    | itim Tanımı *                               |                    |                               |     |                                                                                                    | Ad                               |                                            |         |                                             |     |
| Namesy (init)         Name           Namesy (init)         Name           Namesy (init)         Name           Namesy (init)         Name           Namesy (init)         Name           Namesy (init)         Name           Namesy (init)         Name           Namesy (init)         Name           Namesy (init)         Name           Optimized         Name           Optimized         Name           Optimized         Name           Optimized         Name           Optimized         Name           Optimized         Name           Optimized (init)         Name           Optimized (init)         Name         Name           Name (init)         Name (init)         Name         Name           Name (init)         Name (init)         Name (init)         Name (init)         Name (init)           Name (init)         Name (init)         Name (init)         Name (init)         Name (init)         Name (init)           Name (init)         Name (init)         Name (init)         Name (init)         Name (init)         Name (init)           Name (init)         Name (init)         Name (init)         Name (init)         Name (in                                                                                                    | 11, İSG Oryantasyon Eğitimi                 |                    |                               |     | •                                                                                                    |                                  |                                            |         |                                             |     |
| Note:         Note:         Note: <th< td=""><td>glangıç Tarihi</td><td>E</td><td>Bitiş Tarihi</td><td></td><td></td><td>Yer</td><td></td><td></td><td></td><td></td></th<>                                                                                                    | glangıç Tarihi                              | E                  | Bitiş Tarihi                  |     |                                                                                                    | Yer                              |                                            |         |                                             |     |
| Kate     Ket (A)     Ket (A)     Fach Duration       No     No     No       No     No     No <td>3.01.2019</td> <td>C</td> <td>16.01.2019</td> <td></td> <td>0</td> <td>Yok</td> <td></td> <td></td> <td></td> <td>- +</td>                                                                                                    | 3.01.2019                                   | C                  | 16.01.2019                    |     | 0                                                                                                    | Yok                              |                                            |         |                                             | - + |
| It (pro         Image: Control of the second of the second of the se                                                                                                    | itim Tipi                                   |                    | Süre ( dk )                   |     |                                                                                                    | Form Durumu                      |                                            |         |                                             |     |
| Table         Days Month         Days Month         Days Month                                                                                                    | Eğlim                                       | *                  |                               |     |                                                                                                    | Veni / Planlanmiş                |                                            | *       |                                             |     |
| COUNDAD         Count of the set of the set o                                                                                                    | No                                          | E                  | Belge No                      |     |                                                                                                    | Grup Kod                         |                                            |         |                                             |     |
| Agener<br>+ Signen Rhysel<br>+ Signen Rhysel | CO-000045                                   |                    |                               |     |                                                                                                    |                                  |                                            |         |                                             |     |
| Base Region         Base (A) Department Tables         Base (A) Department Tables         Base (A) Depar                                                                                                    | ikiama                                      |                    |                               |     |                                                                                                    |                                  |                                            |         |                                             |     |
| • Grow Ray and<br>• Grow Ray and<br>• Grow Ray and Grow Ray and<br>= Grow Ray and Grow Ray and<br>= Grow Ray and Grow Ray and<br>= Grow Ray and Grow Ray and<br>= Grow Ray and Construct Grow Ray and<br>= Grow Ray and Construct Grow Ray and<br>= Grow Ray and Construct Grow Ray and<br>= Grow Ray and Construct Grow Ray and<br>= Grow Ray and Construct Grow Ray and<br>= Grow Ray and Construct Grow Ray and<br>= Grow Ray and Construct Grow Ray and<br>= Grow Ray and<br>= Grow Ray an                                                                                                    |                                             |                    |                               |     | _                                                                                                    |                                  |                                            |         |                                             |     |
| Image: State State                                                                                                    | Eğitmen Bilgileri                           |                    |                               |     | Excel den al                                                                                                    | · ·                              |                                            |         |                                             |     |
| Intel Integration of Spin         Spin of Spin of Spin                                                                                                    | <ul> <li>Eğitim Detayı</li> </ul>           |                    |                               |     |                                                                                                    |                                  |                                            |         |                                             |     |
| Image: Construction (gives)         Image: Construction (gives)         Image: Construction (gives) <t< td=""><td>+</td><td>isim</td><td></td><td></td><td>+ Lütlen bir dosya seçiniz</td><td>Formlarin Testi xisx</td><td></td><td>Apidama</td><td></td><td>0</td></t<>                                                                                                    | +                                           | isim               |                               |     | + Lütlen bir dosya seçiniz                                                                                                    | Formlarin Testi xisx             |                                            | Apidama |                                             | 0   |
| Bit         Bit         Bit <td>001, ISG Orvantasvon Ebitimi</td> <td></td> <td></td> <td></td> <td></td> <td></td> <td></td> <td></td> <td></td> <td></td>                                                                                                    | 001, ISG Orvantasvon Ebitimi                |                    |                               |     |                                                                                                    |                                  |                                            |         |                                             |     |
| Introduction of the second second sec                                                                                                    | 002. Cevre Blinderdime Eòlimi               |                    |                               |     |                                                                                                    |                                  |                                            |         |                                             |     |
| Inst. Inst. ()         Operating ()         Encode ()         Encode () <thencode ()<="" th=""></thencode>                                                                                                    | 003 Vikuelde Calarna Pólicei                |                    |                               |     |                                                                                                    |                                  |                                            |         |                                             |     |
| Name         01,000 parts from 10,000         00,000 parts from 10,000         00,000 parts from 10,000 pa                                                                                                    | COL Travel is Solid on Councils Sidest      |                    |                               |     |                                                                                                    |                                  |                                            |         |                                             |     |
| *Kongelor<br>Inse                                                                                                    | toos, rener iş ceşirişi ve devenişi çişinin |                    |                               |     |                                                                                                    | <ul> <li>Encel den al</li> </ul> |                                            |         |                                             |     |
| Iam         901,000 Optimizery Station         000,000 Stational Station         000,748888 (spinse Stational Stational Statio                                                                                                    | - Karsiyerler                               |                    |                               |     |                                                                                                    |                                  |                                            |         |                                             |     |
| Bits (d.)         Depth the: (B.2739         Depth the: (B.2739         Depth the: (B.27                                                                                                    | laim                                        |                    | 001, İSG Oryantasyon Eğitimi  |     | 002, Çevre Bilinçle                                                                                                    | endirme Eğitimi                  | 003, Yüksekte Çalışma Eğitimi              |         | 004, Terrel İş Sağlığı ve Güvenliği Eğitimi | 07  |
| Anstraction V         Aunstraction V         Aunstrac                                                                                                    |                                             | Size ( dk ) :      | Geperlilk Tarihi : 16.07 2019 | 5   | izre ( dk ) : Geperilik Ta                                                                                                    | nhi : 16.07.2019                 | Size ( dk ) : Geperilik Tarihi : 16.05.201 | 9       | Size ( dk ) : Geperilik Tanhi : 16.03.2019  |     |
| AMET ADAR         Dam         Dam         Dam         Deam         Deam         Deam           Region of the state         Region of the state <t< td=""><td></td><td>Tamamland 7 - 🖌</td><td>Even 100</td><td></td><td>amamiant/2 2 Door 100</td><td></td><td>Tamamiand 2 - Puan 98</td><td></td><td>Tamamianti? 2 Duan 100</td><td></td></t<>                                                                                                    |                                             | Tamamland 7 - 🖌    | Even 100                      |     | amamiant/2 2 Door 100                                                                                                    |                                  | Tamamiand 2 - Puan 98                      |         | Tamamianti? 2 Duan 100                      |     |
| Bage         Bage         Bage <th< td=""><td>AHMET AGAR</td><td>Dava</td><td></td><td></td><td>www.</td><td></td><td>Durum</td><td></td><td>Durum</td><td>8</td></th<>                                                                                                    | AHMET AGAR                                  | Dava               |                               |     | www.                                                                                                    |                                  | Durum                                      |         | Durum                                       | 8   |
| Displaysium Hypr         Displaysium Hypr                                                                                                    |                                             | Başanlı            |                               | * 6 | Başanlı                                                                                                    |                                  | Başanlı                                    |         | Baganii 👻                                   |     |
| Sind (a)         Oppish Their S12200         Sind (a)         Oppish Their S12200         Sind (a)         Sind (a)         Sind                                                                                                    |                                             | Enlegre Durumu : H | Hayr                          | 6   | integre Durumu : Hayır                                                                                                    |                                  | Entegre Durumu : Hayır                     |         | Enlegre Durumu : Hayur                      |     |
| Strandfoll // Part 100         Desamblel // Part 100         Desamble // Part 100         Desamble // Part 100         Desamble // Part 100 <thdesamble <="" td=""><td></td><td>Size (dk):</td><td>Geoedlik Talbi - 16 07 2019</td><td>8</td><td>(re (dk)): Geoedlik Te</td><td>(b): 16.07.2019</td><td>Size ( dk ) : Decediat Table : 16.05.201</td><td>9</td><td>Size ( dk ) : Georgiik Tarbi : 16.03.2019</td><td></td></thdesamble>                                                                                                    |                                             | Size (dk):         | Geoedlik Talbi - 16 07 2019   | 8   | (re (dk)): Geoedlik Te                                                                                                    | (b): 16.07.2019                  | Size ( dk ) : Decediat Table : 16.05.201   | 9       | Size ( dk ) : Georgiik Tarbi : 16.03.2019   |     |
| NDMET TARER DATA TARE TARE TO THE TARE TO THE TARE TO                                                                                                    |                                             | Terrent to 14      | Dury 400                      |     | and the second second s |                                  | Terrent and a set of the                   |         | Terrent and a star from the                 |     |
| Dape         Dape         Egge Dame: Hypy         Egge Dame: Hypy <th< td=""><td>MEHMET TANER</td><td>Dung</td><td>Poet IVV</td><td></td><td>anamanari 🦉 Puan IV</td><td></td><td>Data</td><td></td><td>Dunm</td><td></td></th<>                                                                                                    | MEHMET TANER                                | Dung               | Poet IVV                      |     | anamanari 🦉 Puan IV                                                                                                    |                                  | Data                                       |         | Dunm                                        |     |
| Erloge Daume : Hayr Erloge Daume : Hayr Erloge Daume : Hayr Erloge Daume : Hayr                                                                                                    |                                             | Descrip            |                               |     | lasari)                                                                                                    | *                                | Descrip                                    |         | Datarity                                    |     |
|                                                                                                    |                                             | Entegre Durume : h | Heve                          | 6   | nteore Duruma : Havr                                                                                                    |                                  | Entegre Durumy : Havin                     |         | Entegre Durumu : Havir                      |     |
|                                                                                                    |                                             |                    |                               |     |                                                                                                    |                                  |                                            |         |                                             |     |

- Excel formatlı dokümandan alınan bilgiler kursiyerler alanında listelenir.
- Eğitimi kaydetmek için sağ alt tarafta bulunan Sakla düğmesine tıklanır.

# 3.5. Eğitime DÖF Ekleme

- Sakla düğmesine tıklandıktan sonra DÖF ekleme alanı açılır.
- DÖF eklemek için sağ tarafta bulunan + düğmesine tıklanır.

| 🖶 Sentitia Basimi 🔒 Katılım Listesi Formu                          |       |                               |             |                          |                                                     |                                                                   |         |
|--------------------------------------------------------------------|-------|-------------------------------|-------------|--------------------------|-----------------------------------------------------|-------------------------------------------------------------------|---------|
| Eğitim - 000-000000                                                |       |                               |             |                          |                                                     |                                                                   |         |
| Organizatyce :<br>(*CO-000010] SEVKIYAT                            |       |                               |             |                          | Çalışma Alanı :                                     | Enlager Durums :<br>Hayr                                          |         |
| Eğitim Tanımı :<br>(PCCD-000005) 005, Risk Değerlendirmesi Eğitimi |       |                               |             |                          | Ad :                                                |                                                                   |         |
| Baglangeg Tarihi :<br>12.11.2018                                   |       | Elitig Taribi :<br>12.11.2018 |             |                          | Yer:                                                |                                                                   |         |
| Fåltim Tipl :<br>lç Fåltim                                         |       | Süre ( dk ) :<br>00           |             |                          | Fern Durune :<br>Yeol                               |                                                                   |         |
| Fig.No :<br>000-00081                                              |       | Belge No :                    |             |                          | Grup Kod :                                          |                                                                   |         |
| Apiklama<br>Eğilm Dizenleme Örneği                                 |       |                               |             |                          |                                                     |                                                                   |         |
|                                                                    |       |                               |             |                          |                                                     |                                                                   |         |
| • Eğitmen Bilgileri                                                |       |                               |             |                          |                                                     |                                                                   |         |
|                                                                    | lsim. |                               |             |                          | Agétama                                             |                                                                   |         |
| Enre Can                                                           |       |                               |             |                          |                                                     |                                                                   |         |
| • Eğitim Detayı                                                    |       |                               |             |                          |                                                     |                                                                   |         |
|                                                                    | Isian |                               |             |                          | Aqiklama                                            |                                                                   |         |
| 004, Ternel iş Sağlığı ve Düvenliği Eğitimi                        |       |                               |             |                          |                                                     |                                                                   |         |
| ceo, max dependrarmesi oprimi                                      |       |                               |             |                          |                                                     |                                                                   |         |
| * Kurstyerler                                                      |       |                               |             |                          |                                                     |                                                                   |         |
|                                                                    | bin   |                               | Paan        | Durum                    | 004. Ternel İş Sağlığı ve Güvenliği Eğitimi         | 005, Risk Değerlendirmesi Eğitimi                                 |         |
| KENAN DEMIR                                                        |       |                               | 100 Raşanlı | Süre i<br>Geger<br>Tamar | 44 ): 520<br>Mik Tachi : 12.01.2019<br>Mano? - Evel | Sile (dk.): 08<br>Gegetik Tanis : 12.01.2018<br>Tananiado? : Sile |         |
|                                                                    |       |                               |             | Enteg                    | ne Danume : Hayur                                   | Entregne Dunumu : Hayur                                           |         |
| + D0F                                                              |       |                               |             |                          |                                                     |                                                                   | _       |
| Di                                                                 | No    |                               | Konu        |                          | Plan Baş Tarihi<br>Plan Bit Tarihi                  | Varitik                                                           | 0       |
| No records found.                                                  |       |                               |             |                          |                                                     |                                                                   | _       |
|                                                                    |       |                               |             |                          |                                                     |                                                                   |         |
| Klasörler                                                          | 00    | Dosyalar                      |             |                          |                                                     |                                                                   | A==     |
| E Deigeler                                                         |       |                               |             |                          |                                                     |                                                                   |         |
| Materyaller                                                        |       |                               |             |                          |                                                     |                                                                   |         |
|                                                                    |       |                               |             |                          |                                                     |                                                                   |         |
|                                                                    |       |                               |             |                          |                                                     | 7                                                                 | K Kapet |
|                                                                    |       |                               |             |                          |                                                     |                                                                   |         |

- Açılan pencerede ilgili alanlar doldurulur. Yıldız(\*) işaretli alanlar doldurulması zorunlu alanlardır.
- Tamam düğmesine basarak DÖF oluşturulmuş olunur.

| Eğitim - ccc-ccco+s                                          |      |                              |                                                  |                                     |                                    |                                                                                                    |                                                                                                    |         |
|--------------------------------------------------------------|------|------------------------------|--------------------------------------------------|-------------------------------------|------------------------------------|----------------------------------------------------------------------------------------------------|----------------------------------------------------------------------------------------------------|---------|
| Organizasyon :<br>[PCO-000001] HOLDING                       |      |                              | Yeni DÖF                                         |                                     | ×                                  | Entegre Durum<br>Hayr                                                                                                    |                                                                                                    |         |
| Eğitim Tanımı :<br>(PCCD-00001) 001, ISG Oryantasyon Eğitimi |      |                              | Beelik *                                         | Tasiak                              |                                    |                                                                                                    |                                                                                                    |         |
| Başlangıç Tarihi :<br>16.01.2019                             |      | Bitiş Tarihi :<br>16.01.2019 | Constitution 1                                   | Calarra Alara                       |                                    |                                                                                                    |                                                                                                    |         |
| Eğitim Tipi :<br>İs tötim                                    |      | Süre ( dk ) :                | [PCO-000001] HOLDING Q                           | Löffen bir Çalışma Alanı belirtir Q |                                    |                                                                                                    |                                                                                                    |         |
| Fig.No 1<br>CCD-000045                                       |      | Belge No :                   | Beplangiç Tarihi *<br>16.01.2019                 | Onerilen Bitiş Tarihi *             | Görsel Yülde 🛢                     |                                                                                                    |                                                                                                    |         |
| Açıklama                                                     |      |                              | lpi lateyen *<br>Telve TELVE •                   | Aksiyon Türü<br>Önlevici •          |                                    |                                                                                                    |                                                                                                    |         |
|                                                              |      |                              | Onem Derecesi                                    | Kategori Tip                        |                                    |                                                                                                    |                                                                                                    |         |
| Eğitmen Bilgileri                                            |      |                              | Ataran *                                         | Ataran Organizasyon                 |                                    |                                                                                                    |                                                                                                    |         |
| Eğitim Detayı                                                |      |                              | Telve TELVE •                                    | Lötlen bir Organizasyon belirtin Q  |                                    |                                                                                                    |                                                                                                    |         |
| * Kursiyerler                                                |      |                              | <ul> <li>Uygunauzluk Bilgileri</li> </ul>        |                                     |                                    |                                                                                                    |                                                                                                    |         |
| İsin                                                         | Puan | Duru                         | <ul> <li>Mevzuat Bilgileri</li> </ul>            |                                     |                                    | 003, Yüksekte Calışma Eğitimi                                                                                             | 004, Ternel İş Sağlıdı ve Güvenliği Eğitimi                                                                              |         |
| <ul> <li>AHMET AGAR</li> </ul>                               | 100  | Bayanis                      | Bilgilendirilecek Kişiler     Referans Bilgileri |                                     | ✓ Tamam ¥ Vazgeç                   | Skre ( dk ) :<br>Geperilik Tanhi : 16.05.2019<br>Tanamfand 7 : EvePuan : 90<br>Durum : Bapanti<br>Enfegre Darum : Hoyv    | Sare ( dk.):<br>Geperlik Tarihi: 16.03.2019<br>Tamarriado?: DvePsan: 100<br>Down: Edgardi<br>Entegre Durumu: Hayır       | ± 0     |
| * MEHNET TANER                                               | 100  | Bapanis                      | Durum : Başanlı<br>Erleşre Durumu : Hayır        | Denan<br>Entrep                     | п : Баралії<br>ле Билипи : Наукг   | Skine ( dk ) :<br>Oegenliik Talmi : 16.95.2019<br>Tamamland? : EvelPuan : 90<br>Durum : Bagani<br>Eritegre Durumu : Hayar | Size ( dk ) :<br>OpperMik Tanhi : 16:03.2019<br>Tamamlandi? : EveEvan : 100<br>Doume : Edapant<br>Entegre Durumu : Hayır | ± 0     |
| - DÓP                                                        |      |                              |                                                  |                                     |                                    |                                                                                                    |                                                                                                    |         |
| Fig No                                                       |      |                              | Kona                                             |                                     | Plan.Baş.Tarihi<br>Plan.Bit.Tarihi |                                                                                                    | Varlak                                                                                                    | 0       |
| No records found.                                            |      |                              |                                                  |                                     |                                    |                                                                                                    |                                                                                                    |         |
| Klasörler                                                    | 00   | Dosyalar                     |                                                  |                                     |                                    |                                                                                                    |                                                                                                    | +==     |
| Eelgeler                                                     |      |                              |                                                  |                                     |                                    |                                                                                                    |                                                                                                    |         |
| Materyaller                                                  |      |                              |                                                  |                                     |                                    |                                                                                                    |                                                                                                    |         |
|                                                              |      |                              |                                                  |                                     |                                    |                                                                                                    |                                                                                                    |         |
|                                                              |      |                              |                                                  |                                     |                                    |                                                                                                    | Contente 1                                                                                                    | × Kapat |

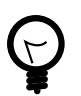

DÖF ekleme işlemi ve sonrası için DÖF Modülü Kullanım Kılavuzunu inceleyiniz.

# 3.6. Eğitime Doküman Ekleme

- Sakla düğmesine tıklandıktan sonra Klasörler alanı açılır.
- Bu alana doküman, belge ve materyaller eklenebilir.

- Hangi alana doküman eklenmek isteniyorsa onun üzerine tıklanır ve dosyalar alanının sağ tarafında bulunan + düğmesine tıklanır.
- Açılan pencereye sürükle-bırak yöntemiyle veya bilgisayarınızdan dosya seçebilirsiniz. Her iki uygulama içinde çoklu seçim yapıp yükleme özelliği vardır.

| Eğitim - cco-cccove                                                         |                              |                          |                                   |         |                           |
|-----------------------------------------------------------------------------|------------------------------|--------------------------|-----------------------------------|---------|---------------------------|
| Organizasyon :<br>IPCO-000008J ÚRETÍM                                       |                              |                          | Çalışma Alanı :                   |         | Entegre Durumu :<br>Hayır |
| Eğitim Tanımı :<br>[PCCD-000095] 005, Kaza Araştırması ve Kök Sebep Analizi |                              |                          | Ad :                              |         |                           |
| Başlangış Tarihi :<br>15.01.2019                                            | Bitiş Tarihi :<br>15.01.2019 |                          | Yer :                             |         |                           |
| Eğitim Tipi :<br>İç Eğitim                                                  | Süre ( dk ) :<br>290         |                          | Form Durumu :<br>Yeni / Planlanma |         |                           |
| Fig.No:<br>CC0-000043                                                       | Belge No :                   | Dosya Yükle              | ×                                 |         |                           |
| Açıklama                                                                    |                              | C                        |                                   |         |                           |
|                                                                             |                              |                          |                                   |         |                           |
| * Eğitmen Bilgileri                                                         |                              |                          |                                   |         |                           |
| laim                                                                        |                              |                          |                                   | Apidama |                           |
|                                                                             |                              |                          |                                   |         |                           |
| Eğitim Detayı                                                               |                              | Dosvaları burava sürükl  | evip                              |         |                           |
| Kursiyerler                                                                 |                              | birak yapistir yeva dö   | zat                               |         |                           |
| > DÓF                                                                       |                              | birak, yapıştır veya goz | . at                              |         |                           |
| Klasikrier OO                                                               | Dosyalar                     |                          |                                   |         | +1 111                    |
| Eligater Eligater                                                           |                              |                          |                                   |         |                           |
| Materyaller                                                                 |                              | Preserved by Quippy      |                                   |         |                           |
|                                                                             |                              |                          |                                   |         |                           |
|                                                                             |                              |                          | × Kapet                           |         | M Dummin N Kapat          |
|                                                                             |                              |                          |                                   |         |                           |

• Dosya yüklemesi tamamlandıktan sonra sağ alt taraftaki Kapat düğmesine basarak işlem sonlanır.

| Organizasyon :<br>(PCO-000000) URETIM                                      |                              |                                |                             |             | Çalışma Alam :                     |   |          | Entegre Darama :<br>Hayır |                   |
|----------------------------------------------------------------------------|------------------------------|--------------------------------|-----------------------------|-------------|------------------------------------|---|----------|---------------------------|-------------------|
| Eğitim Tanımı :<br>(PCCD-000006) 006, Kaza Araşlıması ve Kök Sebep Analizi |                              |                                |                             |             | Ad :                               |   |          |                           |                   |
| Başlangıç Tarihi :<br>15.01.2019                                           | Bitiş Tarihi :<br>15.01.2019 |                                |                             |             | Yer :                              |   |          |                           |                   |
| Eğitim Tipi :<br>İç Eğitim                                                 | Süre ( dk ) :<br>290         |                                |                             |             | Form Durumu :<br>Yeni / Planlanmış |   |          |                           |                   |
| Fig.No:<br>CCO-000043                                                      | Belge No :                   | Dosya Yükle                    |                             |             |                                    | × |          |                           |                   |
| Açéciama                                                                   |                              |                                |                             |             |                                    |   |          |                           |                   |
|                                                                            |                              |                                | Yükieme tarra               | emlandi     |                                    | + |          |                           |                   |
| ▼Eğitmen Bilgileri                                                         |                              |                                | <sup>10</sup> No. 191 (191) | S K.        | 1.10                               |   |          |                           |                   |
| İsim                                                                       |                              |                                |                             |             |                                    |   | Açıklama |                           |                   |
|                                                                            |                              |                                |                             |             |                                    |   |          |                           |                   |
| Eğitim Detayı                                                              |                              | 14 KB - 07                     | eterana PNG<br>2010 - J     | Sil XII - P |                                    |   |          |                           |                   |
| <ul> <li>Kursiyerler</li> </ul>                                            |                              |                                |                             |             |                                    |   |          |                           |                   |
| + DÖF                                                                      |                              |                                |                             |             | -0                                 |   |          |                           |                   |
| Kastrier 00                                                                | Dosyalar                     |                                |                             |             |                                    |   |          |                           | +==               |
| Ecigelor Ecigelor                                                          | D                            | ing.                           |                             | 11.558      |                                    |   | 19       | A india 51                |                   |
| Materyaler                                                                 |                              |                                |                             |             |                                    |   |          |                           |                   |
|                                                                            |                              | <ul> <li>Tamamlandi</li> </ul> |                             |             |                                    | _ |          |                           |                   |
|                                                                            |                              |                                |                             |             | W. Harris                          |   |          |                           |                   |
|                                                                            |                              |                                |                             |             | • Кара                             |   |          |                           | C Dizerle X Kapel |
|                                                                            |                              |                                |                             |             |                                    | - |          |                           |                   |

• Eklenen belgeler Dosyalar alanında listelenir. Bu dosyalar üzerinde İndir ve sil işlemleri yapılabilinir.

| Eğitim - cco-cooses                                                    |      |                              |                  |                                    |            |                           |                   |
|------------------------------------------------------------------------|------|------------------------------|------------------|------------------------------------|------------|---------------------------|-------------------|
| Organizatiyon :<br>(PCO-000008) ÜRETİM                                 |      |                              |                  | Çalışma Alanı :                    |            | Entegre Durumu :<br>Hayır |                   |
| Eğitim Tanımı :<br>(PCCD-000006) 006, Kaza Araştırması ve Kök Sebep An | alzi |                              |                  | Ad :                               |            |                           |                   |
| Başlangıç Tarihi :<br>15.01.2019                                       |      | Bitiş Tarihi :<br>15.01.2019 |                  | Yer :                              |            |                           |                   |
| Eğitim Tipi :<br>İç Eğitim                                             |      | Siire ( dk ) :<br>290        |                  | Form Durumu :<br>Yeni / Planlanmış |            |                           |                   |
| Fig No :<br>CC0-000043                                                 |      | Belge No :                   |                  | Grup Kod :                         |            |                           |                   |
| Açıklama                                                               |      |                              |                  |                                    |            |                           |                   |
|                                                                        |      |                              |                  |                                    |            |                           |                   |
| * Eğitmen Bilgileri                                                    |      |                              |                  |                                    |            |                           |                   |
| laim                                                                   |      |                              |                  |                                    | Apidama    |                           |                   |
| • Eğitim Detayı                                                        |      |                              |                  |                                    |            |                           |                   |
| <ul> <li>Kursiyerler</li> </ul>                                        |      |                              |                  |                                    |            |                           |                   |
| > DÖF                                                                  |      |                              |                  |                                    |            |                           |                   |
| Klasörler                                                              | 00   | Dosyalar                     |                  |                                    |            |                           | +==               |
| Beigeler     Materialier                                               |      | D                            | Egitim adoc      |                                    | 15.01.2019 | indir@ SI                 |                   |
| - wateryater                                                           |      | 8                            | etdetay.PNG      |                                    | 15.01.2019 | 🕹 indir 🐡 Sil             |                   |
|                                                                        |      | 8                            | elarama PNG      |                                    | 15.01.2019 | indir@ St                 |                   |
|                                                                        |      |                              | etiduzenieme PNG |                                    | 15.01.2019 | 🗻 indir 🌐 Sil             |                   |
|                                                                        |      | 8                            | etsi. PNG        |                                    | 15.01.2019 | indr@ SI                  |                   |
|                                                                        |      |                              | etsimeOnay.PNG   |                                    | 15.01.2019 | 🕹 indir 🖨 Sil             |                   |
|                                                                        |      |                              | etmenu PNG       |                                    | 15.01.2019 | italindir ∰ Sil           |                   |
|                                                                        |      | 8                            | etsakla PNG      |                                    | 15.01.2019 |                           |                   |
|                                                                        |      | 8                            | etzoruniu. PNG   |                                    | 15.01.2019 | A Indr≝ SI                |                   |
|                                                                        |      | -                            | upus mo          |                                    | 12/01/2010 | an even of Di             |                   |
|                                                                        |      |                              |                  |                                    |            |                           |                   |
|                                                                        |      |                              |                  |                                    |            |                           | 🖬 Dizente 🕷 Kapat |

## • Materyaller bölümüne doküman yükleme işlemi de Belgeler bölümü ile aynıdır.

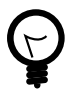

Materyaller bölümüne eklenen belgeler, dokümanlar sol üst tarafta bulunan Dokümanları Gönder düğmesi ile eğitime katılan kursiyerlere mail olarak gönderilir.

| Eğitim - cco-cooses                                              |             |                              |                  |                                   |            |                           |                 |
|------------------------------------------------------------------|-------------|------------------------------|------------------|-----------------------------------|------------|---------------------------|-----------------|
| Organizasyon :<br>(PCO-000008) ÜRETİM                            |             |                              |                  | Çalışma Alanı :                   |            | Entegre Durumu :<br>Hayır |                 |
| Eğitim Tanımı :<br>(PCCD-000006) 006, Kaza Araştırması ve Kök Se | bep Analizi |                              |                  | Ad :                              |            |                           |                 |
| Başlangıç Tarihi :<br>15.01.2019                                 |             | Bitiş Tarihi :<br>15.01.2019 |                  | Yer :                             |            |                           |                 |
| Eğitim Tipi :<br>İç Eğitim                                       |             | Süre ( dk ) :<br>290         |                  | Form Durumu :<br>Veni / Planlanmo |            |                           |                 |
| Fig No :<br>CCO-000043                                           |             | Belge No :                   |                  | Grup Kod :                        |            |                           |                 |
| Açıklama                                                         |             |                              |                  |                                   |            |                           |                 |
|                                                                  |             |                              |                  |                                   |            |                           |                 |
| • Eğitmen Bilgileri                                              |             |                              |                  |                                   |            |                           |                 |
|                                                                  | İsim        |                              |                  |                                   | Açıklama   |                           |                 |
| Eğitim Detayı                                                    |             |                              |                  |                                   |            |                           |                 |
| Kurstyerler                                                      |             |                              |                  |                                   |            |                           |                 |
| > DOF                                                            |             |                              |                  |                                   |            |                           |                 |
| Klasörler                                                        | 00          | Dosyalar                     |                  |                                   |            |                           | +==             |
| Eolgeler Delgeler                                                |             | 0                            | Egitim adoc      |                                   | 15.01.2019 | A inde 🖞 Si               |                 |
| Materyaller                                                      |             | 8                            | eldetay.PNG      |                                   | 15.01.2019 | A India B St              |                 |
|                                                                  |             | 8                            | etarania.PNG     |                                   | 15.01.2019 |                           |                 |
|                                                                  |             | 8                            | elduzenierne PNG |                                   | 15.01.2019 | ≜ indir @ Si              |                 |
|                                                                  |             | 8                            | etsil.PNG        |                                   | 15.01.2019 | A India B SI              |                 |
|                                                                  |             | 2                            | etsimeOnay PNG   |                                   | 15.01.2019 | ▲ indir @ Sil             |                 |
|                                                                  |             | 8                            | etmenu.PNG       |                                   | 15.01.2019 | A Inde B St               |                 |
|                                                                  |             | 8                            | etsakia.PNG      |                                   | 15.01.2019 | ± indir ₫ Si              |                 |
|                                                                  |             | 8                            | etzoruniu PNG    |                                   | 15.01.2019 | ▲ indir @ Sil             |                 |
|                                                                  |             | 8                            | etyeni.PNG       |                                   | 15.01.2019 | indr@ SI                  |                 |
|                                                                  |             |                              |                  |                                   |            |                           |                 |
|                                                                  |             |                              |                  |                                   |            |                           | Directo X Kanal |
|                                                                  |             |                              |                  |                                   |            |                           | - Loga          |

# 3.7. Eğitimin Aranması

- Sol tarafta bulunan ana menüde yer alan Eğitim modülüne tıklanır.
- Açılan ekranda daha önceki kayıtlı eğitimler listelenir. Bu listeden seçim yapılabilir veya sistemin filtreleme özelliği ile arama yapılabilir.

• Filtreleme ile arama yapmak için sağ tarafta bulunan Filtre düğmesine tıklanır. Sol tarafa açılan alanda istediğimiz özelliklere göre filtreleme yapıp alt tarafta bulunan Arama düğmesine basarak arama yapılır.

| Başlangıç Tarihi |         | Sonuçlar      |            |              |           |              |               |                                                |                 |               |                       | 0 A Y 8        |
|------------------|---------|---------------|------------|--------------|-----------|--------------|---------------|------------------------------------------------|-----------------|---------------|-----------------------|----------------|
| Hepsi            |         | Ein No.       | Delca No.  | 44           | Gran Ked  | Ormanization | Calarna Alara | Edition Tename                                 | Baalamar Tarihi | Ditis Tarihi  | Form Durarray         | Enternance Kod |
| Ditig Tarihi     |         | 14100         | Congretter |              | or op mos | organicasjon | Andressen     | Cont Name                                      | celender renn   | or of the set |                       | Childrento     |
| Hepsi            | *       | (2000-00043   |            |              |           | ORETIM       |               | Araştırmaşı ve Kök                             | 15.01.2019      | 15.01.2019    | Veni / Planlanmis     |                |
| Organizasyon     |         |               |            |              |           |              |               | Sebep Analizi                                  |                 |               |                       |                |
| Hepsi            | -       | C2000-00041   |            |              |           | KROMAJ       |               | ISG Terrel Eğitimleri                          | 24.12.2018      | 24.12.2018    | Yeni / Planlanmış     |                |
| Eğitim Tanımı    |         | (2000-00042   |            |              |           | ORETIM       |               | lova Şabion Eğitimi                            | 24.12.2018      | 24.12.2018    | Tamamlandi            |                |
| Hepsi            | *       | Charles and a |            |              |           |              |               | 019, İk Yardım                                 |                 |               |                       |                |
| form Durumu      |         | BCCOALLOND    |            |              |           | NROMAD       |               | Eğitimi                                        | 21.12.2016      | 21.12.2016    | ven i Piananniş       |                |
| нери             | •       | (2000) (0000) |            | Etkil belşim |           | KROMA I      |               | Etkili İletşim                                 | 20.42.2010      | 20.12.2010    | Veci / Displaceme     |                |
| Ad               |         |               |            | Becerileri   |           | 1000000      |               | Becerileri                                     | 20.12.2010      | 20.12.2010    | internet and internet |                |
| lpenir           | •       | E2000-00039   |            |              |           | KROMAJ       |               | ISG Terrel Egitimleri                          | 20.12.2018      | 20.12.2018    | Veni / Planlanmış     |                |
|                  |         | 62000-000837  |            |              |           | KROMAJ       |               | Örnek                                          | 19.12.2018      | 19.12.2018    | Yeni / Planlanmış     |                |
| Grup Kod         | •       | (2000-00085   |            |              |           | KROMAJ       |               | 001, İSG<br>Oryantasyon Eğitimi                | 24.11.2018      | 24.11.2018    | Yeni / Planlanmış     |                |
|                  |         | 67000-00082   |            |              |           | ORETIM       | BETÜL         | Deterre                                        | 17.11.2018      | 17.11.2018    | Basladi / Sürüvor     |                |
| Fiş No           |         | -             |            |              |           |              |               | Deneme Sabion                                  |                 |               |                       |                |
| lgerir           | -       | 13000400033   |            |              |           | UNETIM       |               | Eğitim                                         | 17.11.2018      | 17.11.2018    | ven / Hananniş        |                |
| Belge No         |         | (2000-000124  |            |              |           | ÜRETIM       | BETÜL         | 002, Çevre<br>Bilinçlendirme Eğitimi           | 16.11.2018      | 16.11.2018    | Yeni / Planlanmış     |                |
| lçerir           | •       | GP000-00025   |            |              |           | ORETIM       |               | 004, Ternel İş Sağlığı<br>ve Güvenliği Eğitimi | 16.11.2018      | 16.11.2018    | Yeni / Planlanmış     |                |
| Entropanyon Kodu |         | Ø000-00027    |            |              |           | ORETIM       |               | hatice sabion eightm                           | 15.11.2018      | 16.11.2015    | Yeni / Planlanmis     |                |
| loerir           | *       | (7cco-00023   |            |              |           | ORETIM       |               | hatice depense 2                               | 15.11.2018      | 15.11.2015    | Veni ( Planlanma      |                |
|                  |         | (2000-00022)  |            |              |           | ORETIM       |               | hatics deserve 2                               | 15.11.2018      | 15.11.2015    | Veni ( Planlanma      |                |
|                  |         | (2000-00000)  |            |              |           | Operin       |               | hates 3                                        | 15 11 2018      | 15 11 2018    | Veni ( Planlanma      |                |
|                  | Q Arama | Chara ment    |            |              |           | Origina      |               | hales addes addes                              | AR AL 2018      | 10.11.0010    | Visi / Plasterna      |                |
|                  |         |               |            |              |           |              |               | and inc                                        |                 |               | terretarianna         |                |
|                  |         | GPCC0-00023   |            |              |           | ÜRETİM       |               | Oryantasyon Eğitimi                            | 13.11.2018      | 13.11.2018    | Yeni / Planlanmış     |                |
|                  |         | @cco.00020    |            |              |           | SEVRIVAT     |               | 005, Risk<br>Değerlendirmesi<br>Eğitimi        | 12.11.2018      | 12.11.2018    | Yeni / Planlanmış     |                |
|                  |         | (2000-000121  |            |              |           | SEVRIYAT     |               | 005, Risk<br>De)jerlendirmesi<br>Eùitimi       | 12.11.2018      | 12.11.2018    | Yeni / Planlanmış     |                |

• Listelenen sonuçlar arasından istenilen eğitimin Fiş No alanına tıklanarak izleme ekranına ulaşılır.

# 3.8. Eğitimin Düzenlenmesi

- Sol tarafta bulunan ana menüde yer alan Eğitim modülüne tıklanır. Açılan sayfada daha önce eklenen kayıtlı eğitimler listelenir.
- Filtreleme yöntemiyle veya listeden seçim ile düzenlenmek istenen eğitimin izleme ekranına ulaşılır.
- İzleme ekranının sağ alt tarafında bulunan Düzenle düğmesine tıklanarak düzenleme ekranı açılır.

| iğitim - ccc-osesso                                  |                  |                              |      |        |                                                                        |                                                                         |                  |
|------------------------------------------------------|------------------|------------------------------|------|--------|------------------------------------------------------------------------|-------------------------------------------------------------------------|------------------|
| Organizatyon :<br>[PCO-000010] SEVICIYAT             |                  |                              |      |        | Çalışma Alanı :                                                        | Enlegne Dursens :<br>Hight                                              |                  |
| Eğitim Tanımı :<br>(PCCD-000005) 005. Risk Değerleri | ndirmeal Eğitimi |                              |      |        | Ad :                                                                   |                                                                         |                  |
| Baglangip Tarihi :<br>12.11.2010                     |                  | Bitig Tarihi :<br>12.11.2018 |      |        | Yer :                                                                  |                                                                         |                  |
| Eğitim Tipi :<br>İş Eğitm                            |                  | Silve ( dk ) :<br>60         |      |        | Ferm Duruma :<br>Yeci                                                  |                                                                         |                  |
| Fig No :<br>CCO-600020                               |                  | Beige No :                   |      |        | Grup Ked :                                                             |                                                                         |                  |
| Açıklama                                             |                  |                              |      |        |                                                                        |                                                                         |                  |
|                                                      |                  |                              |      |        |                                                                        |                                                                         |                  |
| - Eğitmen Bögileri                                   |                  |                              |      |        |                                                                        |                                                                         |                  |
| Errire Can                                           | Ison             |                              |      |        |                                                                        | phiena                                                                  |                  |
| Edition Parties                                      |                  |                              |      |        |                                                                        |                                                                         |                  |
| con conji                                            | Isin             |                              |      |        |                                                                        | Açódama                                                                 |                  |
| 05, Risk Değerlendirmesi Eğitimi                     |                  |                              |      |        |                                                                        |                                                                         |                  |
| 04. Temel îş Sağlığı ve Olivenliği Eğ                | jtes             |                              |      |        |                                                                        |                                                                         |                  |
| * Karalyerler                                        |                  |                              |      |        |                                                                        |                                                                         |                  |
|                                                      | lsim             |                              | Pean | Durum  | 005. Risk Değerlendirmesi Eğitimi                                      | 804. Ternel iş Sağlığı ve Olivenliği Eğitimi                            |                  |
| . KENAN DEMIR                                        |                  |                              | 100  | Ragach | Silve ( ck ): 00<br>Gepeniik Tarihi : 12.01.2019<br>Tamanlandr? : Evet | Silve (w)  : 120<br>Gegerillik Tashki: 12.01.2019<br>Tarwanitand?: Evet | +                |
|                                                      |                  |                              |      |        | Entegre Darume : Hayv                                                  | Emerge Denumu : Hayer                                                   |                  |
| + 00F                                                |                  |                              |      |        |                                                                        |                                                                         |                  |
|                                                      | Fig No.          |                              |      | Konu   | Plan, Baş, Tarihi<br>Plan, Bit, Tarihi                                 | Yartik                                                                  |                  |
| No records found.                                    |                  |                              |      |        |                                                                        |                                                                         |                  |
| Klasårler                                            |                  | 0 0 Dosyalar                 |      |        |                                                                        |                                                                         | A.0              |
| B Delpeler                                           |                  | _                            |      |        |                                                                        |                                                                         |                  |
| Materyaller                                          |                  |                              |      |        |                                                                        |                                                                         |                  |
|                                                      |                  |                              |      |        |                                                                        |                                                                         |                  |
|                                                      |                  |                              |      |        |                                                                        |                                                                         | 7 Directo & Kana |

• Değiştirilmek istenilen alanlar düzenlendikten sonra Sakla düğmesine tıklanarak değişiklikler kaydedilir.

| TATION IN CONTRACTOR                                                                                                    |                         |              |                                                       | Calmena Alam                                           |                                                                                               |  |
|----------------------------------------------------------------------------------------------------|-------------------------|--------------|-------------------------------------------------------|--------------------------------------------------------|-----------------------------------------------------------------------------------------------|--|
| CO-0000101 SEVANAT                                                                                                    |                         |              |                                                       | 9                                                      |                                                                                               |  |
| itim Tarwwe *                                                                                                    |                         |              |                                                       | Ad                                                     |                                                                                               |  |
| 6. Risk Değerlendirmesi Eğitimi                                                                                                    |                         |              |                                                       | *                                                      |                                                                                               |  |
| plangig Tarihi                                                                                                    |                         | Ditig Tarihi |                                                       | Yer                                                    |                                                                                               |  |
| 11.2018                                                                                                    | 0                       | 12.11.2018   |                                                       | CT Yak                                                 |                                                                                               |  |
| im Tipi                                                                                                    |                         | Süre ( dk )  |                                                       | Form Durumu                                            |                                                                                               |  |
| Sýltim                                                                                                    |                         | 00           |                                                       | Veni                                                   |                                                                                               |  |
| No                                                                                                    |                         | Delge No     |                                                       | Grup Kod                                               |                                                                                               |  |
| 0-00020                                                                                                    |                         |              |                                                       |                                                        |                                                                                               |  |
| klana                                                                                                    |                         |              |                                                       |                                                        |                                                                                               |  |
| - Eğitmen Bilgileri<br>+                                                                                                    | Işim                    |              |                                                       |                                                        | Aşəlarıa                                                                                      |  |
| Eğimen Bögleri                                                                                                    | Isian                   |              |                                                       |                                                        | Apitana                                                                                       |  |
| Eğitmen Bilgileri<br>• Indij Emer Can<br>Eğitim Dezen                                                                                                    | lsin<br>kin             |              |                                                       | Sizer ( dk. )                                          | Agalama<br>Antana                                                                             |  |
| Eğilmen Bâglori                                                                                                    | lsim<br>Isim            |              |                                                       | Sire (dk)                                              | Agihara<br>Agitara                                                                            |  |
| Eğitmen Başlari   Eğitme Can  Eğitme Can  Eğitme Can  Of, Rosa Organessformesi Eğitme  Ot, Rosa İshahin en Shanohi Filmen                                         | fuin<br>Isin            |              | 60                                                    | 56m (dk)<br>0                                          | Aplitana<br>Aplitana                                                                          |  |
| Egitere Bighen<br>Polit Enne Can<br>Egitere Data<br>505: Ren Digenestress Egitere<br>505: Newl & Salijk ve Obweld Egitere<br>Konzpeter                            | him<br>kin              |              | . 40                                                  | Sirt (ds)<br>0                                         | Aplitana<br>Aplitana                                                                          |  |
| Egenes Bigleri<br>hvij Erne Ga<br>Bêrn Gan<br>Bêrn Rak Sajerandereş Egen<br>Bêr, Rak Sajehan Soarêjê Egên<br>Bêr, Randi Şalçî ve Soarêjê Egên<br>Kareyeter<br>ban | isian<br>icina<br>Pygan | Durum        | 50                                                    | Sire (dk)<br>0<br>ak Doğunlardırmasi Zgitteri          | Aystense<br>Aystense<br>101, Taurel 14, Sagily en Stoneigt Egneni                             |  |
| Karangelar<br>Karangelar<br>Karangelar<br>Karangelar<br>Karangelar<br>Karangelar                                                                                  | lsin<br>Sin<br>Pun      | Darum        | 6<br>100<br>200 (A) 100<br>200 (A) 100<br>200 (A) 100 | Sire (ds)<br>0<br>Jak Digkeledmest Epiteri<br>242 2029 | Aphana<br>Aphana<br>66, Sano (), pajajan Sonositi () papa<br>Sano (n) (100)<br>Sano (n) (100) |  |

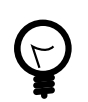

Eğitim sertifikası ve eğitim katılım listesi formu sağ üst tarafta bulunan düğmelere tıklanarak elde edilir.

| 🖶 Sertilika Basım                     | 🖶 Katilim Listesi Formu |      |                              |                                                                                                    |                                                                                                    |                                                                                                    |                                                                                                    |         |
|---------------------------------------|-------------------------|------|------------------------------|----------------------------------------------------------------------------------------------------|----------------------------------------------------------------------------------------------------|----------------------------------------------------------------------------------------------------|----------------------------------------------------------------------------------------------------|---------|
| Eğitim - cco-esse                     | 43                      |      |                              |                                                                                                    |                                                                                                    |                                                                                                    |                                                                                                    |         |
| Organizatyon :<br>(PCO-000001) HOLD   | oina                    |      |                              |                                                                                                    | Çalışına Alanı :                                                                                                    | Entegre Darum<br>Hayır                                                                                                | er :                                                                                                    |         |
| Eğitim Tanımı :<br>(PCCD-000001) 001. | ISG Oryantasyon Eğitimi |      |                              |                                                                                                    | Ad :                                                                                                    |                                                                                                    |                                                                                                    |         |
| Başlangış Tarihi :<br>16.01.2019      |                         |      | Bitig Tarihi :<br>15.01.2019 |                                                                                                    | Yer:                                                                                                    |                                                                                                    |                                                                                                    |         |
| Eğitim Tipi :<br>İc Fâtim             |                         |      | Siire ( dk ) :               |                                                                                                    | Form Durumu :<br>Vieci / Planlanzus                                                                                      |                                                                                                    |                                                                                                    |         |
| Fig No 1                              |                         |      | Belge No :                   |                                                                                                    | Grup Kod :                                                                                                    |                                                                                                    |                                                                                                    |         |
| Açıklama                              |                         |      |                              |                                                                                                    |                                                                                                    |                                                                                                    |                                                                                                    |         |
|                                       |                         |      |                              |                                                                                                    |                                                                                                    |                                                                                                    |                                                                                                    |         |
| Eğitmen Bilgileri                     |                         |      |                              |                                                                                                    |                                                                                                    |                                                                                                    |                                                                                                    |         |
| * Kursiverler                         |                         |      |                              |                                                                                                    |                                                                                                    |                                                                                                    |                                                                                                    |         |
|                                       | İsim                    | Paan | Durum                        | 001, İSG Orvantanyon Eğitimi                                                                                           | 992. Cevre Béinclendirme Editimi                                                                                         | 003. Yüksekle Calarna Eğitimi                                                                                         | 004. Tensel is Saòtiqi ve Giventiqi Editimi                                                                               |         |
| + AHMET AGAR                          |                         | 100  | Başanlı                      | Size ( dk.) :<br>Oeperlik Tarihi : 18.07.2019<br>Tanserland? : EvePian : 100<br>Deram : Bapah<br>Entegre Dorumu : Hayr | Skm ( dk ):<br>Depetilik Talihi : 18.07.2019<br>Tamaniland? : EvePlant : 190<br>Davam : Bajanih<br>Entegre Durumu : Hayw | Stime (dk.):<br>Oeperlilk Tanhi : 16.05.2019<br>Tanamiand? : EvelPuae : 90<br>Down : Espanh<br>Entegre Durumu : Hayır | Sane ( dk ) :<br>Gepenlik Tanhi : 16.03.2019<br>Tananiandi? : EvePuan : 100<br>Deuran : Bapani<br>Entegre Durumu : Hayır  | ± 0     |
| <ul> <li>MEHMET TANE</li> </ul>       | R                       | 100  | Bayardı                      | Sure ( dk.):<br>Gegetilik Tanh : 16.07.2019<br>Tamariland:?: EvelPaan : 100<br>Durum : Edgah<br>Entegre Durumu : Hayar | Skin ( dk ):<br>Gegenlik Tanhi : 16 07 2019<br>Tarramland? : EvelPtan : 100<br>Dorum : Begani<br>Enlegen Dunama : Hayar  | Súre (dk.):<br>Gegerlikk Tarihi: 16.05.2019<br>Tamamlandi?: EvelPaan: 90<br>Doum: Esganh<br>Enlegre Durumu: Hayır     | Silve ( dk. ):<br>Gegenlik Tarih I: 95.03.2019<br>Tamamlandi?: EvulPuan : 100<br>Dourum: Bagani<br>Entegre Duramu : Hayar | ± 0     |
| - 007                                 |                         |      |                              |                                                                                                    |                                                                                                    |                                                                                                    |                                                                                                    |         |
| 1007                                  | Fig.                    | No   |                              | Копц                                                                                                    | Plan.Baş.Tarihi                                                                                                    |                                                                                                    | Varlık                                                                                                    | 0       |
| No recents found                      |                         |      |                              |                                                                                                    | Patatiani                                                                                                    |                                                                                                    |                                                                                                    |         |
|                                       |                         |      |                              |                                                                                                    |                                                                                                    |                                                                                                    |                                                                                                    |         |
| Klasibiler                            |                         | 00   | Dosyalar                     |                                                                                                    |                                                                                                    |                                                                                                    |                                                                                                    | +==     |
| E Delgeler                            |                         |      |                              |                                                                                                    |                                                                                                    |                                                                                                    |                                                                                                    |         |
| Materyale                             |                         |      |                              |                                                                                                    |                                                                                                    |                                                                                                    |                                                                                                    |         |
|                                       |                         |      |                              |                                                                                                    |                                                                                                    |                                                                                                    |                                                                                                    |         |
|                                       |                         |      |                              |                                                                                                    |                                                                                                    |                                                                                                    | 18 Dizenie                                                                                                    | N Kapat |

# 3.9. Eğitimin Silinmesi

- Sol tarafta bulunan ana menüde yer alan Eğitim modülüne tıklanır. Açılan sayfada daha önce eklenen kayıtlı eğitimler listelenir.
- Filtreleme yöntemiyle veya listeden seçim ile düzenlenmek istenen eğitimin izleme ekranına ulaşılır.
- İzleme ekranının sağ alt tarafında bulunan Düzenle düğmesine tıklanarak düzenleme ekranı açılır.
- Düzenleme ekranın sağ alt tarafında bulunan Sil düğmesine tıklanır.

| rganizasyon *                                                                                                    |                                                                                                    |                                                                                                    |   |                                                                                                    | 9                                                                 | alışma Aları                        |                                                                                                    |                                 |                                                                                                    |   |
|----------------------------------------------------------------------------------------------------|----------------------------------------------------------------------------------------------------|----------------------------------------------------------------------------------------------------|---|----------------------------------------------------------------------------------------------------|-------------------------------------------------------------------|-------------------------------------|----------------------------------------------------------------------------------------------------|---------------------------------|----------------------------------------------------------------------------------------------------|---|
| PC0-000001] HOLDING                                                                                                    |                                                                                                    |                                                                                                    |   |                                                                                                    | Q                                                                 |                                     |                                                                                                    |                                 |                                                                                                    |   |
| ğitim Tanımı *                                                                                                    |                                                                                                    |                                                                                                    |   |                                                                                                    |                                                                   | d                                   |                                                                                                    |                                 |                                                                                                    |   |
| 001, İSG Oryantasyon Eğilimi                                                                                                    |                                                                                                    |                                                                                                    |   |                                                                                                    | *                                                                 |                                     |                                                                                                    |                                 |                                                                                                    |   |
| aglangıç Tarihi                                                                                                    |                                                                                                    | Bitiş Tarihi                                                                                                    |   |                                                                                                    | 1                                                                 | er                                  |                                                                                                    |                                 |                                                                                                    |   |
| 6.01.2019                                                                                                    | 0                                                                                                    | 16.01.2019                                                                                                    |   |                                                                                                    | D 1                                                               | lak 🦾                               |                                                                                                    |                                 |                                                                                                    | * |
| ğitim Tipi                                                                                                    |                                                                                                    | Siire ( dk )                                                                                                    |   |                                                                                                    | FI                                                                | orm Durama                          |                                                                                                    |                                 |                                                                                                    |   |
| ç Dýlim                                                                                                    | *                                                                                                    |                                                                                                    |   |                                                                                                    | 7                                                                 | ieni / Plankanmış                   |                                                                                                    |                                 |                                                                                                    |   |
| ig No                                                                                                    |                                                                                                    | Belge No                                                                                                    |   |                                                                                                    | G                                                                 | rup Kod                             |                                                                                                    |                                 |                                                                                                    |   |
| 200-000045                                                                                                    |                                                                                                    |                                                                                                    |   |                                                                                                    |                                                                   |                                     |                                                                                                    |                                 |                                                                                                    |   |
| çıklama                                                                                                    |                                                                                                    |                                                                                                    |   |                                                                                                    |                                                                   |                                     |                                                                                                    |                                 |                                                                                                    |   |
| - Eğitim Detayı                                                                                                    |                                                                                                    |                                                                                                    |   |                                                                                                    |                                                                   |                                     |                                                                                                    |                                 |                                                                                                    |   |
| +                                                                                                    | laim                                                                                                    |                                                                                                    |   |                                                                                                    | Size ( dk )                                                       |                                     |                                                                                                    | Açıklama                        |                                                                                                    | 0 |
| 001, ISG Oryantasyon Eğitimi                                                                                                    |                                                                                                    |                                                                                                    |   |                                                                                                    |                                                                   |                                     |                                                                                                    |                                 |                                                                                                    | 8 |
| 602 Caura Ellisciandorea Ebilizzi                                                                                                    |                                                                                                    |                                                                                                    |   |                                                                                                    |                                                                   |                                     |                                                                                                    |                                 |                                                                                                    | 0 |
| est, years companying the                                                                                                    |                                                                                                    |                                                                                                    |   |                                                                                                    |                                                                   |                                     |                                                                                                    |                                 |                                                                                                    | _ |
| 003. Yüksekte Çalışma Eğitimi                                                                                                    |                                                                                                    |                                                                                                    |   |                                                                                                    |                                                                   |                                     |                                                                                                    |                                 |                                                                                                    |   |
| 003, Yüksekte Çalışma Eğitimi<br>004, Ternel iş Sağığı ve Gövenliği Eğitimi                                                                                                    |                                                                                                    |                                                                                                    |   |                                                                                                    |                                                                   |                                     |                                                                                                    |                                 |                                                                                                    | 8 |
| 003, Yüksekte Çalışma Eğitimi<br>004, Ternel İş Sağlığı ve Gövenliği Eğitimi                                                                                                    |                                                                                                    |                                                                                                    |   |                                                                                                    |                                                                   |                                     |                                                                                                    |                                 |                                                                                                    | 8 |
| Vic. gytte dettyrateria ogani<br>003, Vicksette Çalışma Eğitimi<br>004, Termel iş Sağığı ve Göventiği Eğitimi<br>* Kauniyerler                                                                                                    |                                                                                                    |                                                                                                    |   |                                                                                                    |                                                                   |                                     |                                                                                                    |                                 |                                                                                                    | 8 |
| <ul> <li>Vilosofie Çolgına Eğilmi</li> <li>004, Yüssofie Çolgına Eğilmi</li> <li>004, Terreti şi Sağlığı ve Gövenliği Eğilmi</li> <li>Kursiyerler</li> </ul>                                                                                                    |                                                                                                    | 001, İSG Oryantasyon Eğitimi                                                                                          |   | 002, Çevre B                                                                                                    | 3ilinç lendirm                                                    | e Eğitimi                           | 003, Yüksekte Çalışma Eğ                                                                                                    | itimi                           | 004, Temel İş Sağlığı ve Güvenilği Eğitimi                                                                                                    | 8 |
| v Kurstlyveler<br>00. V Visselte Çalışma Eğilmi<br>004. Tarrel İş Sağığı ve Gövendiji Eğilmi<br>• Kurstlyveler<br>İslen                                                                                                    | Size (dc):                                                                                                    | 001, İSG Oryantasyon Eğitimi<br>Geçenlik Tarih : 10.07.2019                                                           |   | 002, Çevre Bi<br>Sáre ( dk ) : Goçori                                                                                                    | Silinçlendirm                                                     | re Eğitimi<br>6.07.2019             | 003, Yiksekte Çalışma Eği<br>Sire ( dk ) : Geçenlik Tanlı 16 65                                                                                                    | itimi<br>5.2019                 | 064, Tenel İş Sağlığı ve Gövenliği Eğitimi<br>Sura (d.):<br>İssan (d.):                                                                                                    | 0 |
| <ul> <li>Vasselle Cylana Eginni<br/>001. Vlasselle Cylana Eginni<br/>004. Tomel Ig Saljdy ve Gavenigi Egitesi<br/>* Kunslyerler</li> </ul>                                                                                                    | Size ( dk ) :<br>Tereantard ?                                                                                        | 091, İSG Oryantasyon Eğitimi<br>Ospatilik Tarhi : 19.07.2019                                                          |   | 002, Çevre Bi<br>Sare (dk.): Gepart<br>Tamantand (: 🛩 Paari 100                                                                                                    | Stänglendirm<br>ritik Tarbi : 11                                  | e Eğitimi<br>6.07.2019              | 003, Yikksekte Çelışme Eği<br>Sanı (dk.): Gepetiki Tanhi 19.65<br>Tanamaren 24 - Pauri 19                                                                                                    | itimi<br>1.2019                 | 004, Tennel İş Sağılığı ve Güvensiği Eğitinni<br>Sora (di ):<br>Tamantansa? V Puni 100                                                                                                    | 8 |
| 11. gyvnir de polytin o Spini<br>03. Yuber (Jahra Spini<br>04. Tornelly Sajig) ve Gavenlji Egtere<br>• Karstynter<br>istin                                                                                                    | Stire (dk):<br>Taneanland ?:<br>Darun                                                                                | 001, İSG Oryantasyon Eğitimi<br>Deşenlik Tarki - 16.07.2019<br>Paan 100                                               |   | 002, Çevre B<br>Sizre ( dt. ): Gogeri<br>Tameniaad (? : ) Paat 100<br>Daram                                                                                                    | Silinglendirm<br>rillik Tarihi : 11<br>)                          | e Eğitimi<br>6.07.2019              | 003, Yüksekte Çalışma Eği<br>Silas (dk.): Depetitik Tashii. 16.05<br>Tananstand? 🏹 Puarj 50<br>Danans                                                                                                    | itimi<br>5.2019                 | 004, Tennel je Saljulji ve Glovenšji Egitare<br>Stare (dt ) Geynillis, Tarih 16 03 2019<br>Taranatavst 7 Pane 100<br>Davan                                                                                                    | 0 |
| en:, grunde der gelannte gelannt<br>403. Yühnde der gelannte gelannt<br>604. Tiomel Ig Salpig vor Gövernög Eighen<br>• Kombjender<br>isten<br>AntWET ACAR                                                                                                    | Stire (dk.):<br>Tantamland?:<br>Darum<br>Baganh                                                                      | 001, ISO Oryantasyon EDitini<br>Cepetitik Tarihi : 15.07.2019<br>Puan 100                                             | × | 002, Çevre B<br>Sare ( dk ) : Gepari<br>Tamanisand ? : Plan 100<br>Duram<br>Biyani                                                                                                    | Silinçlendirm<br>ritik Tarihi : 11<br>)                           | e Eğitimi<br>8.07.2019              | 003, Yikkekte Çalışına Eği<br>Sire (di.)                                                                                                    | itimi<br>5.2019                 | 004, Teneri İş Sağığı ve Giventiği Eğleni<br>Sor ( a)                                                                                                    | 0 |
| nt, grand ageneration Speen<br>603, Nashed Speen Speen<br>604, Nimel Is Saligi ve Oversije Splere<br>+ Kansyerter<br>Ison<br>ArthET ACAR                                                                                                    | Stare (dk.):<br>Taraantand ?<br>Daxum<br>Baganh<br>Erelope Duara                                                     | 001, ISO Oryantasyon Eğitimi<br>Öspenlik Tarihi 15 07.2019<br>Paan 100                                                | × | 000, Çevre B<br>Sare ( rk. ): Geyer<br>Tamaniand ?: @Paar_100<br>Dumm<br>Bigarah<br>Enfeşre Dummu: Hayır                                                                                                    | 3ilinçlendirm<br>ritik Tarihi : 11<br>)                           | e Eğitimi<br>8.07.2019<br>¥         | 003, Yikashite Çalışına Eği<br>Sizee (.de) : Seçurlik Tunki 10.05<br>Transıtandı ? Puai 10<br>Durure<br>Başani<br>Enterge Durum: Hayr                                                                                                    | itimi<br>5.2019<br>•            | 04, Tenel Is Jajda ve Guesski (gans<br>Star (A)                                                                                                    | 0 |
| 031, Yukastie Çalyna Eğleni<br>044, Hinnel Iş Sağığı ve Guentije Eğleni<br>• Rumoyetlar<br>İslam                                                                                                    | Stire ( dk ) :<br>Taranstand ?<br>Durum<br>Bapanin<br>Erfegre Durum<br>Stire ( dk ) :                                | 091, [S0 Oryantasyon Egitimi<br>Dependit Turki 15 07 2019<br>♥ Puan 100<br>0 : Hayr<br>Dependit Turki 15 07 2019      | × | 000, Çevre Bi<br>Süre ( dk ) : Gegeri<br>Tanansandi ? Piaati 100<br>Danans<br>Bagani<br>Entegre Danansı : Hayır<br>Süre ( dk ) Gegeri                                                                                                    | Silinglendirm<br>rilik Tarihi : 11<br>D                           | e Eğitimi<br>6.07.2019<br>•         | 003, Yikkeshte Çalışına Eği<br>Süre (di.) : Deşanik Tankı 16 65<br>Dunar<br>Dunar<br>Başan<br>Enleye Dunarı Hayr<br>Enleye Dunarı Hayr                                                                                                    | illeni<br>4.2019<br>•<br>5.2019 | 004, Tenerily Salydy ve Oorently Gater           Save (d.)         Dependie Tanit 14:03:2019           Daarstand 3 ve         Panit 1600           Daarstand 1 ve         Panit 1600           Daarstand 1 ve         Panit 1600           Daarstand 1 ve         Panit 1600           Daarstand 1 ve         Panit 1600           Daarstand 1 ve         Panit 1600           Daarstand 1 ve         Dearstand 1 ve           Daarstand 1 ve         Dearstand 1 ve     <                                                                                                    | 0 |
| 93, Vaneto Cupre Egeri<br>94, Teneri y saging wo Coverty Egeri<br>• Ranoyeter<br>Isan<br>Avenet ACAR                                                                                                    | Stire (dt) :<br>Tananitad ?<br>Daxre<br>Bapahi<br>Erfegre Datan<br>Stire (dt) :<br>Tananitad ?                       | 001,150 Oryantasyon Eğiteri<br>Geşenlik Tarlı : 16.07.2019<br>Pari 100<br>0: Hayr<br>Openlik Tarlı : 16.07.2019       | × | 002, Çevre B<br>Sire ( di ):<br>Tananiasă - V Paaj 00<br>Daran<br>Başeri-<br>Driegre Daranu - Hayr<br>Sire ( di ):<br>Desperiore - V Dani 10                                                                                                    | Bilingkendirm<br>nilk Tarihi : 11<br>nilk Tarihi : 11             | e Eğitimi<br>8.07.2019<br>4.07.2019 | 000, Yikketin Çulgeni Eği           Sile (dir.)         Dapetila Tahlı 16 di           Tananske?: Y. Puej Bö         Durut           Başını         Einger Durut, Hayr           Sile (dir.)         Depetila Tahlı 16 di           Tananske Durut, Hayr         Depetila Tahlı 16 di           Sile (dir.)         Depetila Tahlı 16 di           Durut, Hayr         Depetila Tahlı 16 di                                                                   | itimi<br>•<br>•<br>5.2019       | 664, Tennish Subjigh ver Glowendly Giglese           Stare (d.)         Dapatella Tarle 1163.2101           Stare (d.)         Dapatella Tarle 1163.2101           Dapatella Tarle 1163.2101         Programmer 1163.2101           Dapatella Tarle 1163.2101         Programmer 1163.2101           Dapatella Tarle 1163.2101         Programmer 1161.2101           Dapatella Tarle 1163.2010         Programmer 1161.2010           Dapatella Tarle 1163.2010         Programmer 1161.2010                                                                                                    | 0 |
| IN Values (Japan Epier<br>IN Values (Japan Epier<br>- Ranayoter<br>- Ranayoter<br>- Ranayo | Stere (dk):<br>Tarnaentand?:<br>Durum<br>Baganh<br>Erforgo Durum<br>Store (dk):<br>Tarnaentand?:<br>Durum            | 011,150 Oryantaryon Ejülini<br>Departik Tarki: 11.07.2013<br>✓ Pumi 100<br>Bogotik Tarki: 15.07.2019<br>✓ Pumi 100    | × | 000, Cevre B<br>Sare (dt.): Cepent<br>Davan<br>Baperé<br>Entego Fournu. Hayar<br>Sare (dt.): Oegen<br>Taronnand : - Paari 100<br>Davan                                                                                                    | Bilinglendinn<br>nilk Tarihi : 11<br>D<br>nilk Tarihi : 11<br>D   | e Eğitimi<br>6.07.2019<br>•         | 003, Yikawetar, Çulayına Eği           Sirer (dir.)         Depentiti Tarihir 10 (dir.)           Daramativadir 7         Palari (Bi           Başarin         Eringen Durami. Hayr           Silver (dir.)         Depentiti Tarihir. 10 (dir.)           Tamantodor 7.         Palari (Bi           Danari         Digentiti Tarihir. 10 (dir.)           Danari         Digentiti Tarihir. 10 (dir.)           Danari         Digentiti Tarihir. 10 (dir.) | •<br>•<br>•<br>5.2019           | 864, Teening Subjey ve Goeweige Eggene           Son (dt.)         Copumen Teeni 14.03.2019           Tamenadar V         A fear 100           Dawn         Copumen Teeni 14.03.2019           Cohare More         Ver           Garan More         More           Dawn         More           Dawn         More           Dawn         More           Dawn         More           Dawn         More           Dawn         More           Dawn         More           Dawn         More                                                                                                    | 0 |
| Ri Vanet Cape Gee<br>Ri Tani Yaga Kaga Kasal<br>Ri Tani Yaga Kaga Kasal<br>Inn<br>Anter Aca                                                                                                    | Sire ( dk ) :<br>Taraaniand ?<br>Duxre<br>Bagelin<br>Erforge Duxer<br>Sire ( dk)<br>Taraaniand ?<br>Duxre<br>Bogelin | 91,150 Oryantaryon Egitini<br>Dagatik Tarki 15 07 2019<br>Pani 100<br>II Hayr<br>Degetik Tarki 15 07 2019<br>Pani 100 | ¥ | 000, Çevre B           Size ( dk )         Çeyra B           Tamentandi ", "Pi Paraj 100           Danem         Bayarin D           Bayarin Charanu : Hayr           Size ( dk ):         Degent           Tamentandi ", "Pi Paraj 100           Durum         Bayarin E | Bilinglendinn<br>nilik Tarihi : 11<br>D<br>nilik Tarihi : 11<br>D | • Eğitimi<br>• 07 2019              | 003, Y84estin Çalaşını Eği           Sin (dir.)         Sapetiti Tahırı II di           Tanaritani 7: 30         Paniş Bi           Daşaşını         Eringa Damanı Hayr           Sine (dir.)         Daşaşını           Tanaritani 7: 30         Başaşını           Sine (dir.)         Daşaşını Hayr           Sine (dir.)         Daşaşını Hayr           Danaritani 7: 30         Paniş Bi           Danaritani 7: 30         Paniş Bi                    | •<br>•<br>5.2019<br>•           | 041, Trentily Jappy or Generaly Lights     104 (31) General Terri 10.2210     104 (31) General Terri 10.2210     104 (31) General     104 (31) General | 0 |

Silinmek istenilen eğitim için kullanıcıya emin olup/olmadığı bir onay kutusu yöneltilir.

• Evet seçimi yapılan işlemden sonra eğitim silme işlemi gerçekleşir.

| Eğitim - cco-cooce                                                                                              |                          |                    |                               |                  |                                            |            |                                             |         |
|----------------------------------------------------------------------------------------------------|--------------------------|--------------------|-------------------------------|------------------|--------------------------------------------|------------|---------------------------------------------|---------|
| Organizasyon *                                                                                                  |                          |                    |                               | Çolışmo Alers    |                                            |            |                                             |         |
| (PCO-000001) HOLDING                                                                                            |                          |                    | Q                             |                  |                                            |            |                                             | Q       |
| Eğitim Tanımı *                                                                                                 |                          |                    |                               | Ad               |                                            |            |                                             |         |
| 001, ISG Oryantasyon Eğitimi                                                                                    |                          |                    | -                             |                  |                                            |            |                                             |         |
| Başlarıgıç Tarihi                                                                                               | Bitig Tarihi             |                    |                               | Yer              |                                            |            |                                             |         |
| 16.01.2019                                                                                                    | C 16.01.2019             |                    | •                             | Yok              |                                            |            |                                             |         |
| Eğtim Tipi                                                                                                    | Sire ( dk )              |                    |                               | Form Durumu      |                                            |            |                                             |         |
| iç Eğilim                                                                                                    | -                        |                    |                               | Yeni / Planlanmş |                                            | *          |                                             |         |
| Fig No                                                                                                    | Belge No                 |                    |                               | Grup Kod         |                                            |            |                                             |         |
| 000-000045                                                                                                    |                          |                    |                               |                  |                                            |            |                                             |         |
| Açıklama                                                                                                    |                          |                    |                               |                  |                                            |            |                                             |         |
| <ul> <li>Eğrimen Bögileri</li> <li>Eğrim Detayı</li> </ul>                                                      |                          |                    | Onay                          | ×                |                                            |            |                                             |         |
|                                                                                                    | jaim.                    |                    |                               |                  |                                            | Activities |                                             | 0       |
|                                                                                                    |                          |                    | A Kayit silinecektir          | Enin misiniz?    |                                            |            |                                             |         |
| MY Care Disclassing Chini                                                                                       |                          |                    |                               |                  |                                            |            |                                             |         |
| ANY Warahite Column Edition                                                                                     |                          |                    |                               |                  |                                            |            |                                             |         |
| 004 Jernel in Sakirk ve Givenitik Pisteri                                                                       |                          |                    | ◆ Ever                        | • наул           |                                            |            |                                             | -       |
| and an and a start of a start of a start of a start of a start of a start of a start of a start of a start of a |                          |                    |                               |                  |                                            |            |                                             |         |
| - Kursiverler                                                                                                   |                          |                    |                               |                  |                                            |            |                                             |         |
| İsim                                                                                                    | 001, İSG Ory             | intasyon Eğitimi   | 002, Çevre Bilinçler          | udirme Eğitimi   | 003, Yüksekte Çalışma Eğitimi              |            | 004, Temel İş Sağlığı ve Gilvenliği Eğitimi | 07      |
|                                                                                                    | Sire ( dk ): Gecentill   | Tarbi : 15.07.2019 | Size ( dk ) : Geografik Tarl  | hi: 16.07.2019   | Size ( dk ) : Gecentilk Tanhi : 15.05.2019 |            | Sore ( dk ): Gecartilik Tanhi : 15.03.2019  |         |
|                                                                                                    | Terrandon 2 of Dune 100  |                    | Tennedant 2 of Date 100       |                  | Temperature 7 Ltd. Dame Md                 |            | Tenandant 7 July Dam 100                    |         |
| AHVET ACAR                                                                                                    | Durn                     |                    | Depen                         |                  | Danes                                      |            | Data                                        | 8       |
|                                                                                                    | Basank                   | *                  | Baserle                       | *                | Basanh                                     |            | Basark                                      |         |
|                                                                                                    | Entegre Durumu : Hayır   |                    | Entegre Durumu : Hayır        |                  | Entegre Durumu : Hayır                     |            | Entegre Durumu : Hayır                      |         |
|                                                                                                    | Size ( dk ): Decedia     | Teres : 15.07.2019 | Size ( dk ) : Generality Taxi | N : 16.07.2019   | Size ( dr.) : Decedia Tarbi : 19.05.2019   |            | Size ( dk ) Devedile Tarihi : 16.03.2019    |         |
|                                                                                                    | Transford 2: 18 Days 400 |                    | Terrent of the Dury and       |                  | Terrent and Article Country                |            | Temperature 2 - 18 Days 400                 |         |
| MEHMET TANER                                                                                                    | Date                     |                    | Durum                         |                  | Duom                                       |            | Datam                                       | 8       |
|                                                                                                    | Pasank                   | *                  | Basardi                       |                  | Rasanh                                     |            | Rasara                                      |         |
|                                                                                                    | Enlegre Durums : Have    |                    | Enterne Durumu : Havar        |                  | Enterne Durume : Haver                     |            | Entegre Durumu : Have                       |         |
|                                                                                                    |                          |                    |                               |                  |                                            |            |                                             |         |
|                                                                                                    |                          |                    |                               |                  |                                            |            |                                             |         |
|                                                                                                    |                          |                    |                               |                  |                                            |            | 20 Sabia 🔳 Si                               | N Kapat |
|                                                                                                    |                          |                    |                               |                  |                                            |            |                                             |         |

• Hayır düğmesi seçilirse işlemeniz iptal edilir.

# 3.10. Eğitimin Personel Takibinde Görüntülenmesi

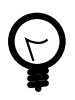

Eğitimin personel takibi modülünde Aldığı Eğitimler alanında görüntülenebilmesi için eğitim durumu Başarılı ve Tamamlandı seçeneğinin seçili olması gerekir.

- Ana menünün sol tarafında yer alan, kısa yol menüsünden Personel Takibi modülüne tıklanır.
- Açılan sayfada daha önce eklenen kayıtlı personeller varsa listelenir.
- Hızlı arama yöntemiyle arama yapılır ve Ad alanına tıklanarak personel izleme ekranına ulaşılır.
- Açılan ekranda sol tarafta yer alan alt menüler arasından Aldığı Eğitimler alanına tıklanır.

| lişkili İşlemler                    |                                         | KENAN DEMIR                    |                            | lşe C                          |
|-------------------------------------|-----------------------------------------|--------------------------------|----------------------------|--------------------------------|
| Ana Sayta                           |                                         | TC Kimik :                     | Sicil :                    | Bagvara Tarihi :<br>Da D7 2018 |
| Dokimanlar                          |                                         | Crganizaspos :                 |                            |                                |
| Ozgegmiş / Saygegmiş Durama         |                                         | Caligna Alare :                | Görevi :                   |                                |
| la Georriai                         |                                         |                                |                            |                                |
| Tak Gruplan                         |                                         |                                |                            |                                |
| Sirekt Naçlar                       | * & Ternel Digiler                      |                                | - 😭 Caluk Bögöeri          |                                |
| Aldği Eğtimler                      | Adi Soyadi :<br>KENAN DEMIR             |                                | Anne Adı :                 | Baba Adı :                     |
| lą Yeterlillideri                   | TC Kimilk :<br>079337303537             | Seil :                         | Doğum Tarihi :             | Doğum Yeri :                   |
| Personel İzinleri                   | Rapyunu Daramu :<br>(ra Giris           | Rapyuru Tarihi :<br>29.07.0010 | Medeni Danam :<br>Dilamian | Eğitin Durumu :<br>Direnine    |
| lağlık Hasifatmaları                | Sigora Siel :                           | 2007-2018                      | Cinsiyet :                 | Çocuk Sayısı :                 |
| Agi Durama                          |                                         |                                | Binnipor                   | 0                              |
| feriyodik Tatkikler                 | - 🛦 Çalışma Detayları                   |                                | - 😆 Betişim Bilgileri      |                                |
| Sağlık Taramaları                   | Organizasyan :<br>IPCO-000010I SEVV/VAT |                                | Ev Adresi :                |                                |
| Tibbi Habriatma                     | Çalışma Alanı :                         |                                | lipe :                     | Şehir :                        |
| üncel İş Güvenliği Verleri          | Pirma / Kanalag :                       |                                | GSM :                      | G5M-2 :                        |
| Kajael Koruyusu Doran m Kontrollari | Ctomotiv A.Ş.<br>SGK Dowtshall Sani -   |                                | Do Talafores :             | In Taladona -                  |
| Ogiael Koruyucu Donanim Zimmetleri  | OTO                                     |                                |                            | 1                              |
| iş Güvenliği Detayları              | Goreni :                                |                                | Eposta :                   |                                |
| fem ve inceleme                     | Meslek :                                |                                | · Pulses Ribeites          |                                |
| Laboraturar Testieri                | Maszaf Merkezi :                        |                                | Enerli :                   | Teritr Naódana :               |
| Odyo Teat Karşılaştırma             | Cataon Tipi :                           |                                | Hayv                       | Haye                           |
| Aldığı İstirahader                  | Standart Çalışan                        |                                | Eski Hakundu (<br>Hayv     | Rah Grubu (<br>Bilaniyar       |
| Personel Tashqeal                   | Gargera paoli :<br>Dilemiyor            |                                | Periyodik Muayene :        | Perlyodik Zamani :             |
|                                     | Çalışma Türü :<br>Bilminiyor            |                                | Entegrasyon Kodu :         | Argle No :                     |
|                                     | Çahşma Büresi :<br>7.5                  |                                | Not :                      |                                |
|                                     | Osel Sigorta :                          |                                | Note-2 :                   |                                |

• Açılan ekranda üst alanda personelin alması gereken eğitimler yer alır. Alt alanda ise personelin aldığı bütün eğitimler görüntülenir.

|                                                                                                    | 1                                                                                                    | KENAN DEMİR                                                                                                    |                                                                                                    |                                                                   |                                                                    |                                                                                             | İşe Giriş                                                                                                    |
|----------------------------------------------------------------------------------------------------|----------------------------------------------------------------------------------------------------|----------------------------------------------------------------------------------------------------|----------------------------------------------------------------------------------------------------|-------------------------------------------------------------------|--------------------------------------------------------------------|---------------------------------------------------------------------------------------------|----------------------------------------------------------------------------------------------------|
|                                                                                                    | 1                                                                                                    | C Kimlik :<br>175837393837                                                                                                    | Sicil :                                                                                               |                                                                   | Başvuru Tarih<br>29.07.2018                                        |                                                                                             |                                                                                                    |
|                                                                                                    | 0                                                                                                    | Organizasyon :<br>PCO-000010] SEVKİYAT                                                                                                    |                                                                                                    |                                                                   |                                                                    |                                                                                             |                                                                                                    |
|                                                                                                    |                                                                                                    | Çalışma Alanı :                                                                                                    |                                                                                                    | Görevi :                                                          |                                                                    |                                                                                             |                                                                                                    |
| ıdığı Eğitimler                                                                                                    |                                                                                                    |                                                                                                    |                                                                                                    |                                                                   |                                                                    |                                                                                             |                                                                                                    |
| jitim Gereklilikleri                                                                                                    |                                                                                                    |                                                                                                    |                                                                                                    |                                                                   |                                                                    |                                                                                             |                                                                                                    |
|                                                                                                    | Eģitim Tanımı                                                                                                    |                                                                                                    | Gereklilik                                                                                            | Dun                                                               | um Başarı Durun                                                    | nu Geçerlilk Ta                                                                             | irihi 🤇                                                                                                    |
| In records found                                                                                                    |                                                                                                    |                                                                                                    |                                                                                                    |                                                                   |                                                                    |                                                                                             |                                                                                                    |
| Vo records found.                                                                                                    |                                                                                                    |                                                                                                    |                                                                                                    |                                                                   |                                                                    |                                                                                             |                                                                                                    |
| No records found.<br>Eğitim Adı                                                                                                    | Başlangıç Tarihi                                                                                                   | Bitiş Tarihi                                                                                                    | Geçerilik Tarihi                                                                                      | Durum                                                             | Tamamlandi?                                                        | Açıklama                                                                                    | 0.0                                                                                                    |
| No records found.<br>Eğitim Adı<br>004. Temel İş Sağlığı ve Güvenliği<br>Eğitimi                                                                                                    | Başlangıç Tarihi<br>23.07.2018                                                                                     | Bitiş Tarihi<br>27.07.2018                                                                                                    | Geçerillik Tarihi<br>29.07.2019                                                                       | Durum<br>Bagarii                                                  | Tamamlandı?<br>Evet                                                | Agiklama<br>CCO-000002                                                                      | 00                                                                                                    |
| No records found.<br>Eğitim Adı<br>004. Temel iş Seğirği ve Güvenliği<br>Eğitmi<br>004. Temel iş Seğirği ve Güvenliği<br>Eğitmi                                                                                                    | Başlangış Tarihi<br>23.07.2018<br>12.11.2018                                                                       | Bittiş Tarihi<br>27.07.2018<br>12.11.2018                                                                                                 | Gegerliik Tarihi<br>29.07.2019<br>12.01.2019                                                          | Durum<br>Başarılı<br>Başarılı                                     | Tamamlandi?<br>Evet                                                | Agiklama<br>CCO-000002<br>CCO-000020                                                        | 00                                                                                                    |
| No records found.<br>Eğitim Adı<br>004. Ternel (ş Sağlığı ve Güvenliği<br>Eğitmi<br>004. Ternel (ş Sağlığı ve Güvenliği<br>Eğitmi<br>004. Ternel (ş Sağlığı ve Güvenliği<br>Eğitmi                                                                                                    | Baglangıç Tarihi           23.07.2018           12.11.2018           12.11.2018                                    | Bitig Tarihi<br>27.07.2018<br>12.11.2018<br>12.11.2018                                                                                    | Gegerlik Tarihi<br>29.07.2019<br>12.01.2019<br>12.01.2019                                             | Durum<br>Başarık<br>Başarık<br>Başarık                            | Tamamlandı?<br>Evet<br>Evet<br>Evet                                | Açıklama<br>CCO-000002<br>CCO-000020<br>CCO-000021                                          | (2 C)<br>(2 C)<br>(2 C)( |
| No records found.<br>Eğitem Adı<br>004, Teresti (ş Seğiriş) ve Güvenliği<br>Eğitemi<br>004, Terreti (ş Seğiriş) ve Güvenliği<br>Eğitemi<br>004, Terreti (ş Seğiriş) ve Güvenliği<br>Eğitemi<br>005, Risk Ceğestendirmesi Eğitemi                                                                                                    | Başlangıq Tarihi<br>23.07.2018<br>12.11.2018<br>12.11.2018<br>12.11.2018                                           | Bitig Tarihi<br>27.07.2018<br>12.11.2018<br>12.11.2018<br>12.11.2018                                                                      | Geçerlilik Tanhi<br>29.07.2019<br>12.01.2019<br>12.01.2019<br>12.01.2019                              | Durum<br>Bagarih<br>Bagarih<br>Bagarih<br>Bagarih                 | Tamamlandi?<br>Evet<br>Evet<br>Evet<br>Evet                        | Açıklama<br>CCC-000002<br>CCC-000020<br>CCC-000021<br>CCC-000021                            |                                                                                                    |
| No records found.<br>Eğitem Adı<br>004. Temel (ş Sağlığı ve Güveniği<br>Eğismi<br>004. Temel (ş Sağlığı ve Güveniği<br>Eğismi<br>004. Temel (ş Sağlığı ve Güveniği<br>005. Rak Oğatendirmesi Eğismi<br>005. Rak Oğatendirmesi Eğismi                                                                                                    | Baglangiq Tarihi<br>23.07.2018<br>12.11.2018<br>12.11.2018<br>12.11.2018<br>12.11.2018<br>12.11.2018               | Bitig Tanhi<br>27.07.2018<br>12.11.2018<br>12.11.2018<br>12.11.2018<br>12.11.2018<br>12.11.2018                                           | Gegerilik Tarihi<br>20.07.2019<br>12.01.2019<br>12.01.2019<br>12.01.2019<br>12.01.2019<br>12.01.2019  | Durum<br>Başarılı<br>Başarılı<br>Başarılı<br>Başarılı<br>Başarılı | Tamamlandi?<br>Evet<br>Evet<br>Evet<br>Evet                        | Açıklama<br>CCO-00002<br>CCO-00020<br>CCO-00021<br>CCO-00021<br>CCO-00021<br>CCO-00020      |                                                                                                    |
| No records found:<br>Eğitem Adı<br>D04, Termel (ş Sakjılı) ve Giventiği<br>Eğitemi<br>D04, Termel (ş Sakjılı) ve Giventiği<br>Eğitemi<br>D04, Termel (ş Sakjılı) ve Giventiği<br>Eğitemi<br>D05, Rak Dığarlandırmasi Eğitemi<br>D05, Rak Dığarlandırmasi Eğitemi<br>D00, Rak Dığarlandırmasi Eğitemi<br>D00, Rak Dığarlandırmasi Eğitemi | Baglangıç Tarihi<br>23.07.2018<br>12.11.2018<br>12.11.2018<br>12.11.2018<br>12.11.2018<br>12.11.2018<br>24.07.2018 | Bitig Tanhi           27.07.2018           12.11.2018           12.11.2018           12.11.2018           12.12.2018           20.07.2018 | Gegerilik, Tarihi<br>28.07.2019<br>12.01.2019<br>12.01.2019<br>12.01.2019<br>12.01.2019<br>20.07.2019 | Durum<br>Başarılı<br>Başarılı<br>Başarılı<br>Başarılı<br>Başarılı | Tanamland?<br>Evet<br>Evet<br>Evet<br>Evet<br>Evet<br>Evet<br>Evet | Apikiama<br>CcC-00002<br>CcC-000020<br>CcC-000021<br>CcC-000021<br>CcC-000020<br>CcC-000020 |                                                                                                    |